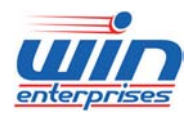

**Custom Embedded Solutions** 

# **PL-80230**

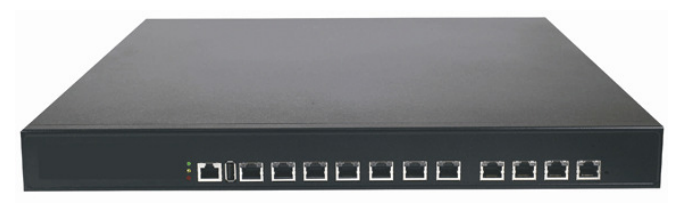

# **Networking Appliance**

1U Rack-mount Intel<sup>®</sup> Core<sup>™</sup> 2 Quad Network Appliance with 6 x GbE, SATA, CF, bypass function

# **User's Manual**

Version 1.0b, 312

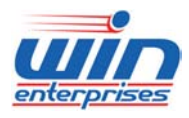

#### **Custom Embedded Solutions**

© Copyright 2008. All Rights Reserved Manual Edition 1.0b, March, 2012

This document contains proprietary information protected by copyright. All rights are reserved; no part of this manual may be reproduced, copied, translated or transmitted in any form or by any means without prior written permission of the manufacturer.

The content of this document is intended to be accurate and reliable; the original manufacturer assumes no responsibility for any inaccuracies that may be contained in this manual. The original manufacturer reserves the right to make improvements to the products described in this manual at any time without prior notice.

#### Trademarks

IBM, EGA, VGA, XT/AT, OS/2 and PS/2 are registered trademarks of International business Machine Corporation Award is a trademark of Award Software International, Inc Intel is a trademark of Intel RTL is a trademark of Realtek VIA is a trademark of VIA Technologies, Inc Microsoft, Windows, Windows NT and MS-DOS are either trademarks or registered trademarks of Microsoft Corporation All other product names mentioned herein are used for identification purpose only and may be trademarks and/or registered trademarks of their respective companies

#### Limitation of Liability

While reasonable efforts have been made to ensure the accuracy of this document, the manufacturer and distributor assume no liability resulting from errors or omissions in this document, or from the use of the information contained herein.

For more information on PL-80230 or other WIN ENTERPRISES products, please visit our website http://www.win-ent.com.

For technical support send your inquiries to sales@win-ent.com.

2

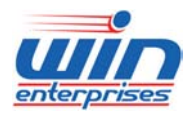

### Custom Embedded Solutions

### **Table of Contents**

| Chapter 1. General Information                                   |
|------------------------------------------------------------------|
| 1.1 Introduction                                                 |
| 1.2 Specifications                                               |
| 1.3 Ordering Information                                         |
| 1.4 Packaging                                                    |
| 1.5 Precautions                                                  |
| 1.6 System Layout                                                |
| 1.7 Board Dimensions                                             |
| Chapter 2. Connector/Jumper Configuration 10                     |
| 2.1 Connector/Jumper Location and Definition 10                  |
| 2.2 Connector and Jumper Setting 12                              |
| 2.3 CompactFlash <sup>TM</sup> Card Socket Pin Define            |
| Chapter 3. Optional GbE Module & Riser Card Setting 28           |
| 3.1 R119: Ethernet module with two GbE Copper and two GbE SFP 28 |
| 3.2 R120: Ethernet module with four GbE SFP                      |
| 3.3 R121: Ethernet module with two GbE Copper or SFP             |
| 3.4 R122: Ethernet module with four GbE Copper                   |
| 3.5 R127: Ethernet module with eight GbE Copper                  |
| 3.6 R130: Ethernet module with eight GbE SFP                     |
| 3.7 R137: Ethernet module with four GbE Copper                   |
| 3.8 R117: Riser card for expansion module PCI-E x8               |
| 3.9 R118: Riser card for PCI-E x8 add-on card 35                 |
| Chapter 4. BIOS Setup                                            |
| 4.1 Quick Setup                                                  |
| 4.2 Entering the CMOS Setup Program                              |
| 4.3 Menu Options                                                 |
| 4.4 Advanced Menu                                                |
| 4.5 Boot Menu 50                                                 |
| 4.6 Security Menu 56                                             |
| 4.7 Chipset Menu 58                                              |
| 4.8 Exit Menu 59                                                 |
| Chapter 5. Utility & Driver Installation                         |
| 5.1 Operation System Supporting                                  |
| 5.2 System Driver Installation                                   |

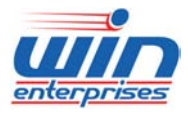

### Custom Embedded Solutions

| 5.3 LAN Driver Installation                  | . 64 |
|----------------------------------------------|------|
| Appendix A: Watchdog Timer Programming Guide | . 65 |
| Appendix B: LAN Bypass Programming Guide     | . 68 |
| Appendix C: Programming the GPIO             | . 82 |
| Appendix D: System Resources                 | . 84 |
| Appendix E: Cable Development Kit            | . 89 |

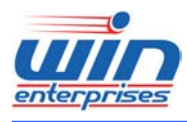

#### **Custom Embedded Solutions**

### **Chapter 1. General Information**

### **1.1 Introduction**

The PL-80230 is a 1U rackmount hardware platform designed for network service applications. Built with Intel® Embedded IA components with warranty of product longevity, the PL-80230 supports Intel® Core<sup>™</sup>2 Duo and Core<sup>™</sup>2 Quad processors with 800/1066/1333MHz Front Side Bus.

The platform supports two un-buffered and non-ECC DDR3 800/1066MHz DIMM sockets with memory up to 4GB. In order to provide the best network performance and best utilization, the powerful storage interfaces include one 3.5" SATA HDD and CompactFlash<sup>™</sup>. The PL-80230 also supports one mini PCI socket and one PCI expansion slot.

The platform supports a range of from 6 GbE to a max of 14 GbE Ethernet ports from the front-panel. The front panel also has dual USB 2.0 ports, one RJ-45 console port and LED indicators that monitor power and storage device activities for local system management, maintenance and diagnostics. In addition, the PL-80230 is RoHS, FCC and CE compliant.

| Processor System | CPU             | Intel® Core™2 Quad* , Core™2 Duo,      |
|------------------|-----------------|----------------------------------------|
|                  |                 | Pentium dual-core LGA775 processors    |
|                  | Chipset         | Intel® G41 chipset                     |
|                  | Front Side Bus  | 1333/1066/800MHz FSB                   |
|                  | BIOS            | AMI® SPI BIOS                          |
| Memory           | Technology      | Un-buffered and non-ECC DDR3           |
|                  |                 | 800/1066MHz memory                     |
|                  | Capacity        | Up to 4GB with 2 DIMM sockets          |
| Expansion        | Expansion Slots | one PCI-E x8 slot* for expansion       |
|                  |                 | Ethernet module                        |
|                  |                 | one PCI-E x8 golden finger* for        |
|                  |                 | expansion Ethernet module(via optional |
|                  |                 | Riser card, R117)                      |
|                  |                 | one mini-PCI socket                    |
|                  |                 | one PCI slot                           |
|                  |                 | * Each of them can't be used in the    |

### **1.2 Specifications**

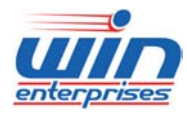

#### Custom Embedded Solutions

|                |                                                   | same time.                                |
|----------------|---------------------------------------------------|-------------------------------------------|
| Ethernet       | GbE Ethernet                                      | six GbE, Intel 82574L PCI-E x1            |
|                |                                                   | with two pairs bypass function (optional) |
| Storage        | HDD                                               | one internal 3.5" SATA HDD bay            |
|                | Compact Flash Socket                              | one CompactFlash <sup>™</sup> Type I/II   |
| I/O            | USB                                               | one External Dual USB2.0                  |
|                | Serial                                            | one RJ45 Console port (COM1)              |
|                |                                                   | one internal header for second console    |
|                |                                                   | (COM2)                                    |
| Power Supply   | Watt                                              | ATX power supply                          |
| Mechanical and | Form Factor                                       | 1U rack-mount                             |
| Environment    | LCD Module                                        | N/A                                       |
|                | Keypad                                            | N/A                                       |
|                | LED                                               | two Bypass LEDs (Red)                     |
|                |                                                   | one HDD LED (Yellow)                      |
|                |                                                   | one Power LED (Green)                     |
|                | $\label{eq:dimension} Dimension\;(W\;x\;D\;x\;H)$ | 435mm (W) x 400mm (D) x 44mm (H)          |
|                |                                                   | (17.1" W x 15.8" D x 1.7" H)              |
|                | Operating Temperature                             | Operating: 0 ∼ 40 ℃ ( 32 ∼ 104 ℉ )        |
|                | Humidity                                          | 10 ~ 85% relative humidity,               |
|                |                                                   | non-operating, non-condensing             |
| Weight         | 1pc/CTN, 7.5kgs, 55.5cm(V                         | V) x 54cm(D) x 22.5cm(H)                  |
| Certification  | CE/FCC                                            |                                           |

### **1.3 Order Information**

We offer some accessories for PL-80230 appliance for customer need.

| PL-8023A | 1U Rackmount platform with support for LGA775 Intel® Core™2 Quad, |
|----------|-------------------------------------------------------------------|
|          | Core™2 Duo CPU, 6 x RJ45 GbE ports, 2 pairs bypass                |
| PL-8023B | 1U Rackmount platform with support for LGA775 Intel® Core™2 Quad, |
|          | Core™2 Duo CPU, 6 x RJ45 GbE ports                                |
| DK001    | Cable development kit                                             |

6

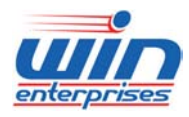

#### **Custom Embedded Solutions**

### **1.4 Packaging**

Make sure the following items have been included in the package before installation.

- 1. PL-80230 Appliance
- 2. Quick Installation Guide (Optional)
- 3. Cables (Optional)
- 4. CD-ROM that contains the following folders:
- (1) Manual
- (2) System Driver
- (3) Ethernet Driver
- (4) Utility Tools

If any of the above items are missing or damaged contact sales@win-ent.com. Retain the box and carton for sake shipping or storing. After you unpack the box inspect the contents to make sure everything is intact. Do not plug in the power adapter if you find the unit appears damaged.

Note: Keep the PL-80230 in the original packaging until you start installation.

### **1.5 Precautions**

Please make sure you properly ground yourself before handling the PL-80230 appliance or other system components. Electrostatic discharge can easily damage the PL-80230 appliance.

Do not remove the anti-static packing until you are ready to install the PL-80230 appliance.

Ground yourself before removing any system component from its protective anti-static packaging. To ground yourself grasp the expansion slot covers or other unpainted parts of the computer chassis.

Handle the PL-80230 appliance by its edges and avoid touching the components in it.

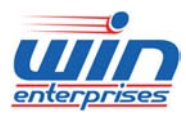

Custom Embedded Solutions 1.6 System Layout

### PL-80230 Front Side

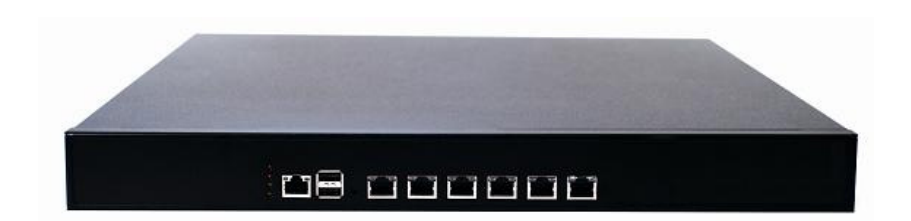

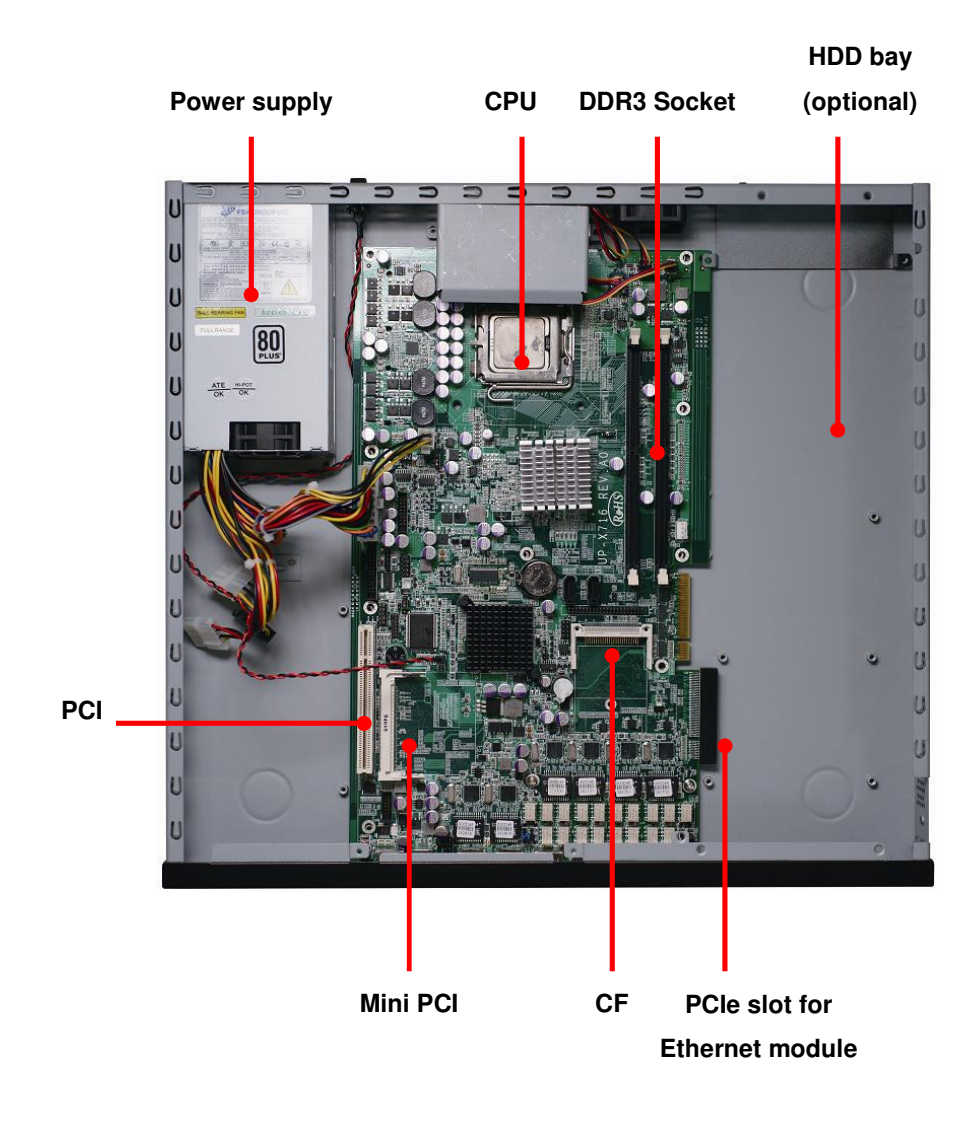

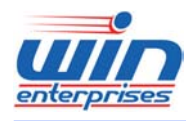

#### **Custom Embedded Solutions**

### **1.7 Board Dimensions**

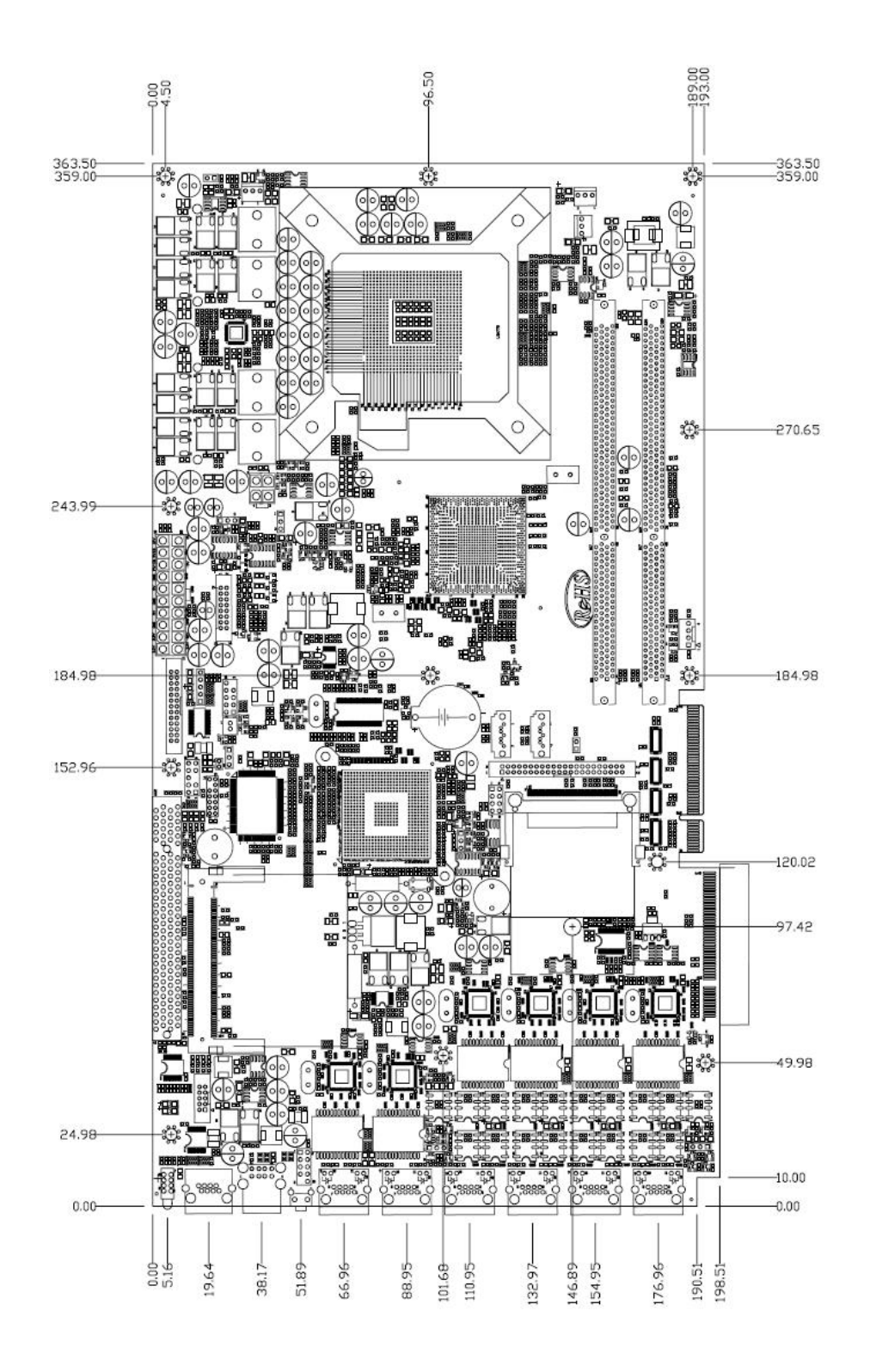

WIN Enterprises, Inc. sales@win-ent.com

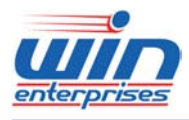

**Custom Embedded Solutions** 

# Chapter 2. Connector/Jumper Configuration

### 2.1 Connector/Jumper Locations and Definitions

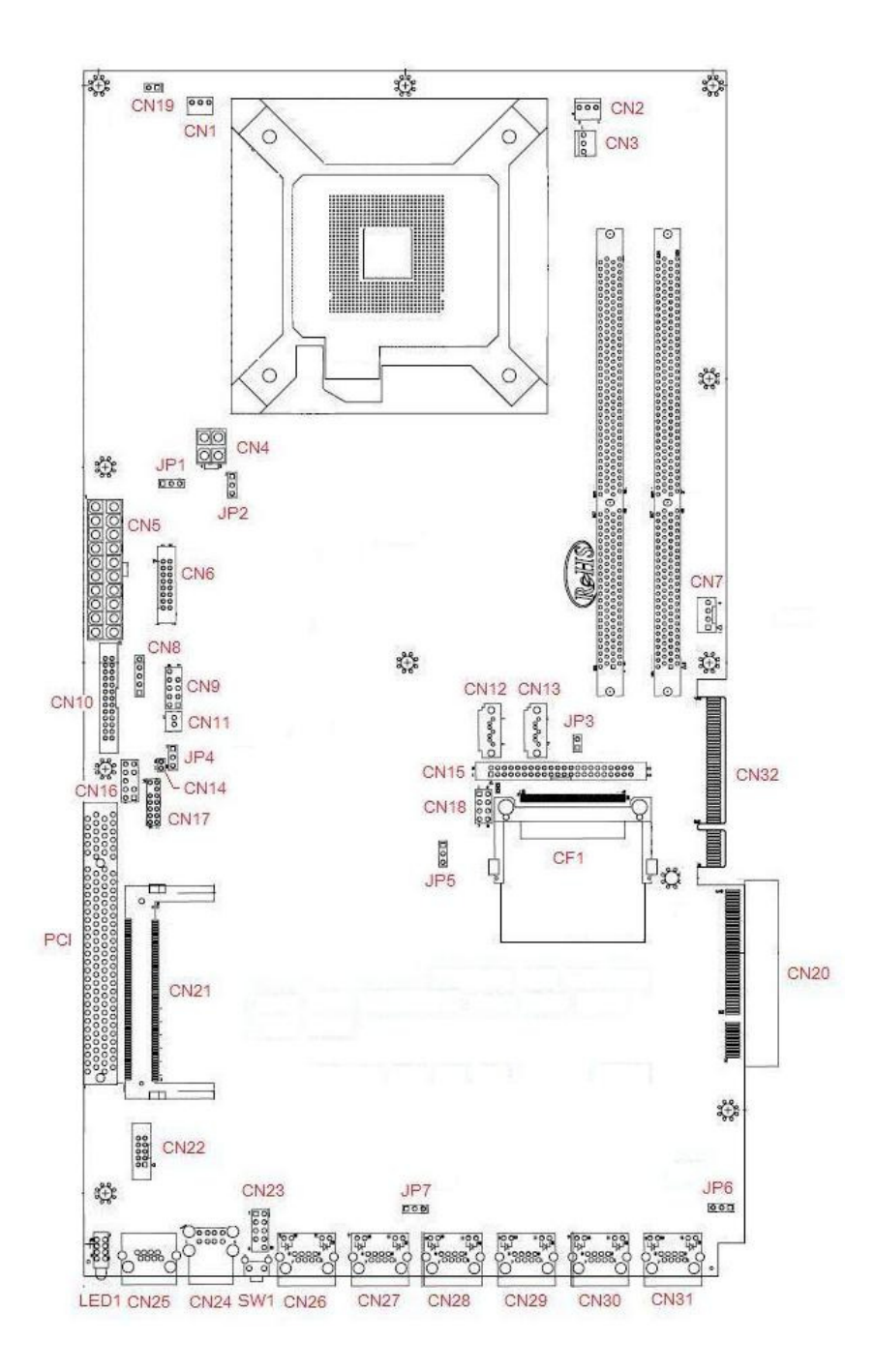

WIN Enterprises, Inc. sales@win-ent.com

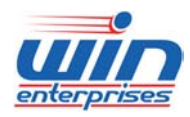

### Custom Embedded Solutions

| Connector | Define                      | Connector | Define                    |
|-----------|-----------------------------|-----------|---------------------------|
| CN1       | FAN Connector(Smart FAN)    | CN23      | USB Pin Header            |
| CN2       | FAN Connector               | CN24      | USB0/1 Connector          |
| CN3       | FAN Connector(Smart FAN)    | CN25      | COM1 RJ45 Connector       |
| CN4       | +12V Power Connector        | CN26      | Giga LAN RJ45 Connector   |
| CN5       | ATX Power Connector         | CN27      | Giga LAN RJ45 Connector   |
| CN6       | VGA Pin Header              | CN28      | Giga LAN RJ45 Connector   |
| CN7       | Power Connector             | CN29      | Giga LAN RJ45 Connector   |
| CN8       | GPI Pin Header              | CN30      | Giga LAN RJ45 Connector   |
| CN9       | GPO Pin Header              | CN31      | Giga LAN RJ45 Connector   |
| CN10      | Parallel Box Header         | CN32      | PCI-E x8 Golden Finger    |
| CN11      | LED Header (by GPIO)        | JP1       | Power On Type Control     |
| CN12      | SATA Connector              | JP2       | Watchdog or Bypass Select |
| CN13      | SATA Connector              | JP3       | CF Master/Slave           |
| CN15      | IDE 44Pin Connector         | JP4       | GPI or H/W Reset select   |
| CN16      | KB/MS Pin Header            | JP5       | Clear CMOS                |
| CN17      | LPC Connector               | JP6       | LAN1-2 Bypass             |
| CN18      | SPI (reserved)              | JP7       | LAN3-4 Bypass             |
| CN19      | PS_ON#                      | SW1       | GPI or H/W Reset Button   |
| CN20      | PCI-E x8 Slot (proprietary) | LED1      | Front LEDs                |
| CN21      | Mini PCI Connector          |           |                           |
| CN22      | COM2 Box Header             |           |                           |

11

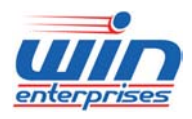

### **Custom Embedded Solutions** 2.2 Connector and Jumper Setting

### CN1/CN2/CN3: FAN Connector

| Pin | Define       |
|-----|--------------|
| 1   | Ground       |
| 2   | +12V         |
| 3   | Speed Detect |

### **CN4: +12V Power Connector**

|     | 3 1<br>0 0<br>0 0<br>4 2 |
|-----|--------------------------|
| Pin | Define                   |
| 1   | Ground                   |
| 2   | Ground                   |
| 3   | +12V                     |
| 4   | +12V                     |

### **CN5: ATX Power Connector**

|     | 25<br>190000<br>190000<br>199 | <u> 1000</u><br>1000 | 12 11<br>100<br>100<br>2 1 |
|-----|-------------------------------|----------------------|----------------------------|
| Pin | Define                        | Pin                  | Define                     |
| 11  | +3.3V                         | 1                    | +3.3V                      |
| 12  | -12V                          | 2                    | +3.3V                      |
| 13  | Ground                        | 3                    | Ground                     |
| 14  | PS_ON*                        | 4                    | +5V                        |
| 15  | Ground                        | 5                    | Ground                     |

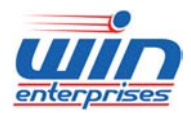

#### **Custom Embedded Solutions**

| 16 | Ground | 6  | +5V        |
|----|--------|----|------------|
| 17 | Ground | 7  | Ground     |
| 18 | RSVD   | 8  | POWER GOOD |
| 19 | +5V    | 9  | 5VSB       |
| 20 | +5V    | 10 | +12V       |

### **CN6:VGA Pin Header**

г

| Pin | Define | Pin | Define |
|-----|--------|-----|--------|
| 1   | RED    | 2   | GREEN  |
| 3   | BLUE   | 4   | +5V    |
| 5   | Ground | 6   | Ground |
| 7   | Ground | 8   | Ground |
| 9   | +5V    | 10  | Ground |
| 11  | +5V    | 12  | SDA    |
| 13  | HSYNC  | 14  | VSYNC  |
| 15  | SCL    | 16  | NC     |

### **CN7: Power Connector**

|     | $\begin{array}{cccccccccccccccccccccccccccccccccccc$ |
|-----|------------------------------------------------------|
| Pin | Define                                               |
| 1   | +12V                                                 |
| 2   | GND                                                  |
| 3   | GND                                                  |
| 4   | VCC5                                                 |

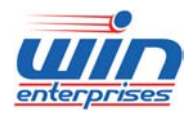

#### **Custom Embedded Solutions**

#### **CN8: GPI Pin Header**

|     | $ \bigcirc 1 \\ \bigcirc 2 \\ \bigcirc 3 \\ \bigcirc 4 \\ \bigcirc 5 $ |
|-----|------------------------------------------------------------------------|
| Pin | Define                                                                 |
| 1   | GPI0                                                                   |
| 2   | GPI1                                                                   |
| 3   | GPI2                                                                   |
| 4   | GPI3                                                                   |
| ~   | a i                                                                    |

### **CN9 : GPO Pin Header**

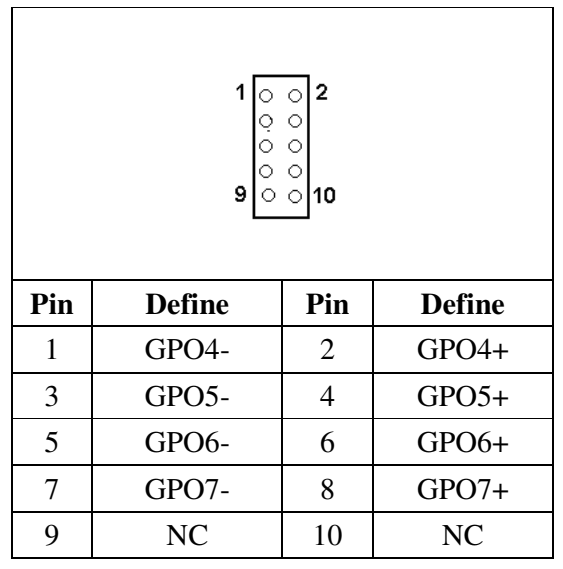

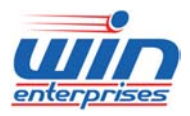

### Custom Embedded Solutions

# CN10 :Parallel Box Header

| 1<br>0<br>1<br>0<br>0<br>0<br>0<br>0<br>0<br>0<br>0<br>0<br>0<br>0<br>0<br>0 |        |     |        |  |
|------------------------------------------------------------------------------|--------|-----|--------|--|
| Pin                                                                          | Define | Pin | Define |  |
| 1                                                                            | STROBE | 14  | AUTOFD |  |
| 2                                                                            | PD0    | 15  | ERR    |  |
| 3                                                                            | PD1    | 16  | INT    |  |
| 4                                                                            | PD2    | 17  | SLCTIN |  |
| 5                                                                            | PD3    | 18  | Ground |  |
| 6                                                                            | PD4    | 19  | Ground |  |
| 7                                                                            | PD5    | 20  | Ground |  |
| 8                                                                            | PD6    | 21  | Ground |  |
| 9                                                                            | PD7    | 22  | Ground |  |
| 10                                                                           | ACK*   | 23  | Ground |  |
| 11                                                                           | BUSY   | 24  | Ground |  |
| 12                                                                           | PE     | 25  | Ground |  |
| 13                                                                           | SLCT   | 26  | Ground |  |

### CN11: LED header (Programmable by GPIO)

| Pin | Define |
|-----|--------|
| 1   | GPIO24 |
| 2   | GPIO25 |

Г

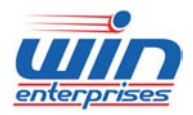

#### Custom Embedded Solutions

#### CN12/13:SATA Connector

| $7 \begin{bmatrix} 6 & 5 & 3 & 2 \\ 0 & 0 & 0 & 0 \\ 4 \end{bmatrix} 1$ |        |  |  |
|-------------------------------------------------------------------------|--------|--|--|
| Pin                                                                     | Define |  |  |
| 1                                                                       | GND    |  |  |
| 2                                                                       | ТХР    |  |  |
| 3                                                                       | TXN    |  |  |
| 4                                                                       | GND    |  |  |
| 5                                                                       | RXN    |  |  |
| 6                                                                       | RXP    |  |  |
| 7                                                                       | GND    |  |  |

### **CN15 : IDE 44Pin Connector**

| 2<br>4<br>3<br>4<br>1<br>43 |        |     |            |  |
|-----------------------------|--------|-----|------------|--|
| Pin                         | Define | Pin | Define     |  |
| 1                           | RESET  | 23  | PDIOW#     |  |
| 2                           | GND    | 24  | GND        |  |
| 3                           | PDD7   | 25  | PDIOR#     |  |
| 4                           | PDD8   | 26  | GND        |  |
| 5                           | PDD6   | 27  | PDIORDY    |  |
| 6                           | PDD9   | 28  | PRI_PD1    |  |
| 7                           | PDD5   | 29  | PDACK#     |  |
| 8                           | PDD10  | 30  | GND        |  |
| 9                           | PDD4   | 31  | IDEIRQ     |  |
| 10                          | PDD11  | 32  | NC         |  |
| 11                          | PDD3   | 33  | PDA1       |  |
| 12                          | PDD12  | 34  | IDE_CALID# |  |

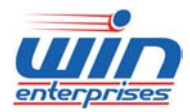

#### Custom Embedded Solutions

| 13 | PDD2   | 35 | PDA0  |
|----|--------|----|-------|
| 14 | PDD13  | 36 | PDA2  |
| 15 | PDD1   | 37 | PCS1# |
| 16 | PDD14  | 38 | PCS3# |
| 17 | PDD0   | 39 | LED   |
| 18 | PDD15  | 40 | GND   |
| 19 | GND    | 41 | VCC5  |
| 20 | NC     | 42 | VCC5  |
| 21 | PDDREQ | 43 | GND   |
| 22 | GND    | 44 | NC    |

### **CN16:KB/MS Pin Header**

|     | 1 ○<br>○<br>○<br>9 ○ | ○ 2<br>○ ○<br>○ 10 |         |
|-----|----------------------|--------------------|---------|
| Pin | Define               | Pin                | Define  |
| 1   | KCLK                 | 2                  | MCLK    |
| 3   | KDAT                 | 4                  | MDAT    |
| 5   | NC                   | 6                  | NC      |
| 7   | PS2_GND              | 8                  | PS2_GND |
| 9   | PS2_VCC              | 10                 | PS2_VCC |

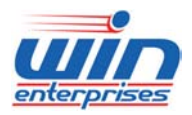

#### Custom Embedded Solutions

#### **CN17: LPC Connector**

| $ \begin{array}{cccccccccccccccccccccccccccccccccccc$ |          |     |        |  |
|-------------------------------------------------------|----------|-----|--------|--|
| Pin                                                   | Define   | Pin | Define |  |
| 1                                                     | +3.3V    | 2   | AD 0   |  |
| 3                                                     | AD 1     | 4   | AD 2   |  |
| 5                                                     | AD 3     | 6   | Frame# |  |
| 7                                                     | PCIERST# | 8   | +5V    |  |
| 9                                                     | CLOCK    | 10  | PME#   |  |
| 11                                                    | GND      | 12  |        |  |
| 13                                                    | SERIRQ   | 14  | LDRQ   |  |

### **CN18: SPI** (N/C, reserved for manufactory test)

| 1 () | 02 |  |
|------|----|--|
| 3 () | 04 |  |
| 5 () | 06 |  |
| 10   | 08 |  |

| Pin | Define   | Pin | Define   |
|-----|----------|-----|----------|
| 1   | VCC3     | 2   | GND      |
| 3   | SPI_CS0  | 4   | SPI_CLK  |
| 5   | SPI_MISO | 6   | SPI_MOSI |
| 7   | NC       | 8   | FLASH_IO |

### CN19: PS\_ON#

| $\bigcirc \bigcirc \\ 1 2$ |           |
|----------------------------|-----------|
| Short                      | Power on  |
| Open                       | Power off |

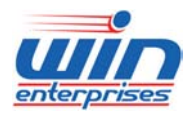

#### Custom Embedded Solutions

### CN20: PCIE x8 Slot (proprietary)

| Pin | Define    | Pin | Define    |
|-----|-----------|-----|-----------|
| A1  | GND       | B1  | +12V      |
| A2  | +12V      | B2  | +12V      |
| A3  | +12V      | B3  | +12V      |
| A4  | GND       | B4  | GND       |
| A5  | VCC3      | B5  | SMB_CLK_  |
|     |           |     | RESUME    |
| A6  | VCC3      | B6  | SMB_DATA_ |
|     |           |     | RESUME    |
| A7  | GND       | B7  | GND       |
| A8  | VCC3      | B8  | VCC3      |
| A9  | VCC3      | B9  | NC        |
| A10 | VCC3      | B10 | VCC3_STBY |
| A11 | RESET     | B11 | PE_WAKE   |
| A12 | GND       | B12 | LAN_PWRO  |
|     |           |     | K         |
| A13 | PCI_E3_P2 | B13 | GND       |
| A14 | PCI_E3_N2 | B14 | TX_0_DP   |
| A15 | GND       | B15 | TX_0_DN   |
| A16 | RX_0_DP   | B16 | GND       |
| A17 | RX_0_DN   | B17 | VCC5      |
| A18 | GND       | B18 | GND       |
| A19 | VCC5      | B19 | TX_1_DP   |
| A20 | GND       | B20 | TX_1_DN   |
| A21 | RX_1_DP   | B21 | GND       |
| A22 | RX_1_DN   | B22 | GND       |
| A23 | GND       | B23 | TX_2_DP   |
| A24 | GND       | B24 | TX_2_DN   |
| A25 | RX_2_DP   | B25 | GND       |
| A26 | RX_2_DN   | B26 | GND       |
| A27 | GND       | B27 | TX_3_DP   |
| A28 | GND       | B28 | TX_3_DN   |
| A29 | RX_3_DP   | B29 | GND       |

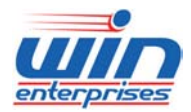

#### Custom Embedded Solutions

| A30 | RX_3_DN | B30 | BYPASS  |
|-----|---------|-----|---------|
| A31 | GND     | B31 | GPIO35  |
| A32 | GPIO33  | B32 | GND     |
| A33 | GND     | B33 | TX_4_DP |
| A34 | GND     | B34 | TX_4_DN |
| A35 | RX_4_DP | B35 | GND     |
| A36 | RX_4_DN | B36 | GND     |
| A37 | GND     | B37 | TX_5_DP |
| A38 | GND     | B38 | TX_5_DN |
| A39 | RX_5_DP | B39 | GND     |
| A40 | RX_5_DN | B40 | GND     |
| A41 | GND     | B41 | TX_6_DP |
| A42 | GND     | B42 | TX_6_DN |
| A43 | RX_6_DP | B43 | GND     |
| A44 | RX_6_DN | B44 | GND     |
| A45 | GND     | B45 | TX_7_DP |
| A46 | GND     | B46 | TX_7_DN |
| A47 | RX_7_DP | B47 | GND     |
| A48 | RX_7_DN | B48 | NC      |
| A49 | GND     | B49 | GND     |

#### **CN22 :COM2 Box Header**

| 1 0 0 6<br>2 0 0 7<br>3 0 0 8<br>4 0 0 9<br>5 <u>0 0</u> 10 |        |     |        |  |
|-------------------------------------------------------------|--------|-----|--------|--|
| Pin                                                         | Define | Pin | Define |  |
| 1                                                           | DCD#   | 6   | DSR#   |  |
| 2                                                           | RXD#   | 7   | RTS#   |  |
| 3                                                           | TXD#   | 8   | CTS#   |  |
| 4                                                           | DTR#   | 9   | RI#    |  |
| 5                                                           | Ground | 10  | NC     |  |

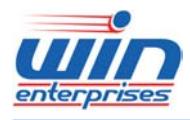

#### Custom Embedded Solutions

### **CN23: USB Pin Header**

| 1 ○ ○ 2<br>○ ○<br>○ ○<br>9 ○ 10 |         |     |         |  |
|---------------------------------|---------|-----|---------|--|
| Pin                             | Define  | Pin | Define  |  |
| 1                               | +5V     | 2   | +5V     |  |
| 3                               | DATA 0- | 4   | DATA 1- |  |
| 5                               | DATA 0+ | 6   | DATA 1+ |  |
| 7                               | GND     | 8   | GND     |  |
| 9                               | KEY PIN | 10  | GND     |  |

### CN24: USB0/1 Connector

| Pin | Define  |  |
|-----|---------|--|
| 1   | 5VUSB0  |  |
| 2   | USBDT0- |  |
| 3   | USBDT0+ |  |
| 4   | Ground  |  |
| 5   | 5VUSB0  |  |
| 6   | USBDT1- |  |
| 7   | USBDT1+ |  |
| 8   | Ground  |  |

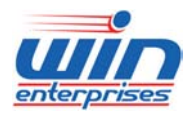

### Custom Embedded Solutions

CN25:COM1 RJ45 Connector

| Pin | Define(STD) |
|-----|-------------|
| 1   | CTS#        |
| 2   | DTR#        |
| 3   | TXD#        |
| 4   | GND         |
| 5   | Ground      |
| 6   | RXD#        |
| 7   | DSR#        |
| 8   | RTS#        |

### CN26/CN27/CN28/CN29/CN30/CN31: Giga LAN RJ45 connector

| l   | 8  | 1      |  |
|-----|----|--------|--|
| Pin | Ū. | Define |  |
| 1   |    | MDI0+  |  |
| 2   |    | MDI0-  |  |
| 3   |    | MDI1+  |  |
| 4   |    | MDI2+  |  |
| 5   |    | MDI2-  |  |
| 6   |    | MDI1-  |  |
| 7   |    | MDI3+  |  |
| 8   |    | MDI3-  |  |
|     |    |        |  |

LED:

| D2 : Link/Activity LED  |          |  |
|-------------------------|----------|--|
| Link Green              |          |  |
| Activity                | Blinking |  |
| D1 : Bi-Color Speed LED |          |  |
| 10 Mbps                 | Off      |  |
| 100 Mbps                | Green    |  |

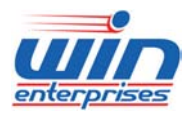

### Custom Embedded Solutions

1000Mbps Yellow

### **CN32: PCI-E x8 Golden Finger**

| Pin | Define    | Pin | Define    |
|-----|-----------|-----|-----------|
| A1  | GND       | B1  | +12V      |
| A2  | +12V      | B2  | +12V      |
| A3  | +12V      | B3  | +12V      |
| A4  | GND       | B4  | GND       |
| A5  | VCC3      | B5  | SMB_CLK_  |
|     |           |     | RESUME    |
| A6  | VCC3      | B6  | SMB_DATA_ |
|     |           |     | RESUME    |
| A7  | VCC3      | B7  | GND       |
| A8  | VCC3      | B8  | VCC3      |
| A9  | VCC3      | B9  | NC        |
| A10 | VCC3      | B10 | VCC3_STBY |
| A11 | RESET     | B11 | PE_WAKE   |
| A12 | GND       | B12 | LAN_PWRO  |
|     |           |     | K         |
| A13 | PCI_E4_P1 | B13 | GND       |
| A14 | PCI_E4_N1 | B14 | TX_0_DP   |
| A15 | GND       | B15 | TX_0_DN   |
| A16 | RX_0_DP   | B16 | GND       |
| A17 | RX_0_DN   | B17 | VCC5      |
| A18 | GND       | B18 | GND       |
| A19 | VCC5      | B19 | TX_1_DP   |
| A20 | GND       | B20 | TX_1_DN   |
| A21 | RX_1_DP   | B21 | GND       |
| A22 | RX_1_DN   | B22 | GND       |
| A23 | GND       | B23 | TX_2_DP   |
| A24 | GND       | B24 | TX_2_DN   |
| A25 | RX_2_DP   | B25 | GND       |
| A26 | RX_2_DN   | B26 | GND       |
| A27 | GND       | B27 | TX_3_DP   |
| A28 | GND       | B28 | TX_3_DN   |

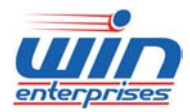

#### **Custom Embedded Solutions**

| A29 | RX_3_DP    | B29 | GND     |
|-----|------------|-----|---------|
| A30 | RX_3_DN    | B30 | BYPASS  |
| A31 | GND        | B31 | GPIO27  |
| A32 | GPIO34     | B32 | GND     |
| A33 | GND        | B33 | TX_4_DP |
| A34 | GND        | B34 | TX_4_DN |
| A35 | RX_4_DP    | B35 | GND     |
| A36 | RX_4_DN    | B36 | GND     |
| A37 | GND        | B37 | TX_5_DP |
| A38 | GND        | B38 | TX_5_DN |
| A39 | RX_5_DP    | B39 | GND     |
| A40 | RX_5_DN    | B40 | GND     |
| A41 | GND        | B41 | TX_6_DP |
| A42 | GND        | B42 | TX_6_DN |
| A43 | RX_6_DP    | B43 | GND     |
| A44 | RX_6_DN    | B44 | GND     |
| A45 | GND        | B45 | TX_7_DP |
| A46 | GND        | B46 | TX_7_DN |
| A47 | RX_7_DP    | B47 | GND     |
| A48 | RX_7_DN    | B48 | GPIO28  |
| A49 | PCIE_SLOT0 | B49 | GND     |
|     | _1_SEL     |     |         |

### JP1: Power On Type Control

| Pin        |     | Setting              |
|------------|-----|----------------------|
| 1<br>3 □   | 1-2 | Force on             |
| 1 🗖<br>3 🖥 | 2-3 | Control by<br>PS_ON# |

### JP2: Watchdog or Bypass Select

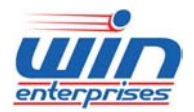

#### Custom Embedded Solutions

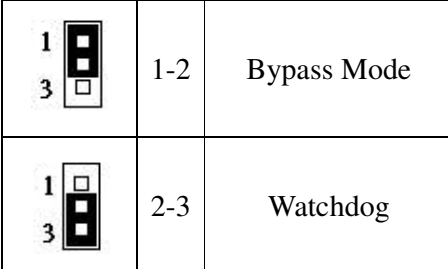

### JP3: CF Master/Slave

| [     | $\bigcirc \bigcirc$<br>1 2 |
|-------|----------------------------|
| Short | Master                     |
| Open  | Slave                      |

### JP4: GPI or H/W Reset Select

| Pin          |     | Setting        |  |  |
|--------------|-----|----------------|--|--|
| 1<br>3 🗆 1-2 |     | GPI Mode       |  |  |
|              | 2-3 | H/W Reset Mode |  |  |

#### JP5: Clear CMOS

| Pin      |     | Setting                |  |  |
|----------|-----|------------------------|--|--|
| 1<br>3 🗆 | 1-2 | Hold Data<br>(Default) |  |  |
|          | 2-3 | Clear CMOS             |  |  |

### JP6: LAN5 & LAN6 Bypass

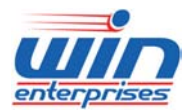

#### Custom Embedded Solutions

| Pin      |     | Setting                            |  |  |  |
|----------|-----|------------------------------------|--|--|--|
| 1<br>3 🗆 | 1-2 | Normal<br>(Default)                |  |  |  |
| 1<br>3   | 2-3 | Bypass to disable<br>when power on |  |  |  |

### JP7 : LAN3 & LAN4 Bypass

| Pin    |     | Setting                            |  |  |  |
|--------|-----|------------------------------------|--|--|--|
| 1<br>3 | 1-2 | Normal<br>(Default)                |  |  |  |
| 1<br>3 | 2-3 | Bypass to disable<br>when power on |  |  |  |

### SW1: GPI or H/W Reset Button

#### **LED1: Front LEDs**

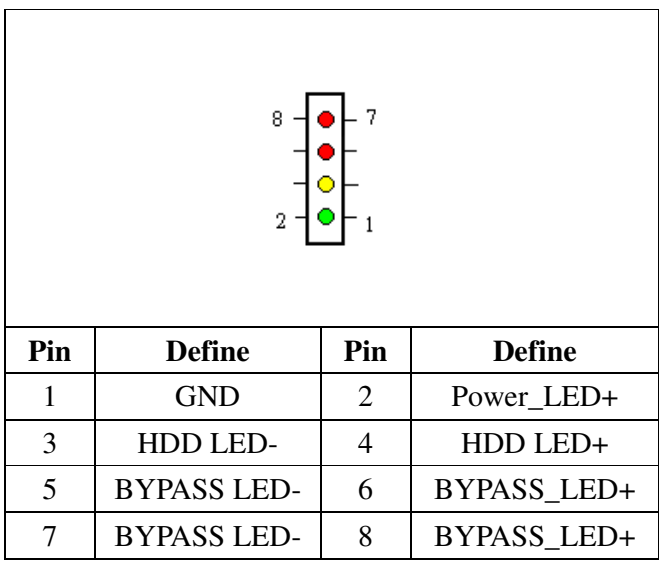

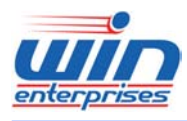

#### **Custom Embedded Solutions**

### 2.3 CompactFlashTM Card Socket Pin Define

CompactFlash<sup>TM</sup> card is a small removable mass storage device. It can provide complete PCMCIA-ATA functionality and compatibility plus True IDE functionality compatible with ATA/ATAPI-4.

CompactFlash<sup>™</sup> storage products are solid state form factor, it means they contain no moving parts. Thus, it provides users with much greater protection of the data than conventional magnetic disk device.

| Pin | Assignment | Pin | Assignment | Pin | Assignment | Pin | Assignment | Pin | Assignment |
|-----|------------|-----|------------|-----|------------|-----|------------|-----|------------|
| 1   | Ground     | 11  | Ground     | 21  | D00        | 31  | D15        | 41  | RESET      |
| 2   | D03        | 12  | Ground     | 22  | D01        | 32  | CS         | 42  | ORDY       |
| 3   | D04        | 13  | VCC        | 23  | D02        | 33  | NC         | 43  | DREG       |
| 4   | D05        | 14  | Ground     | 24  | WP         | 34  | IOR        | 44  | DACK       |
| 5   | D06        | 15  | Ground     | 25  | NC         | 35  | IOW        | 45  | LED        |
| 6   | D07        | 16  | Ground     | 26  | NC         | 36  | WE         | 46  | BVD        |
| 7   | CS         | 17  | Ground     | 27  | D11        | 37  | RDY/BSY    | 47  | D08        |
| 8   | Ground     | 18  | A02        | 28  | D12        | 38  | VCC        | 48  | D09        |
| 9   | Ground     | 19  | A01        | 29  | D13        | 39  | SCSE       | 49  | D10        |
| 10  | Ground     | 20  | A00        | 30  | D14        | 40  | NC         | 50  | Ground     |

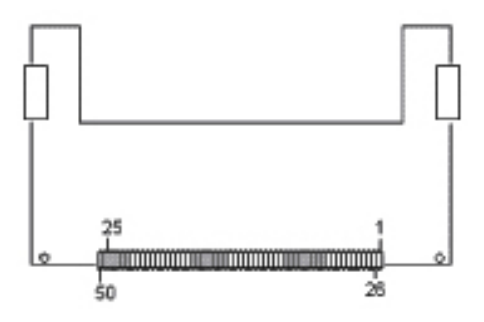

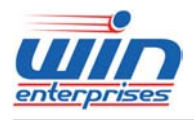

#### **Custom Embedded Solutions**

### **Chapter 3. Optional GbE Module & Riser Card Settings**

The PL-80230 can offer various GbE module combinations to match various applications and market demands.

### 3.1 R119: Ethernet module with two GbE Copper and two GbE SFP

R119A is a two GbE Copper and two GbE SFP Ethernet module. The golden edge fingers to be connected with CN20 proprietary connector of PL-80230 board.

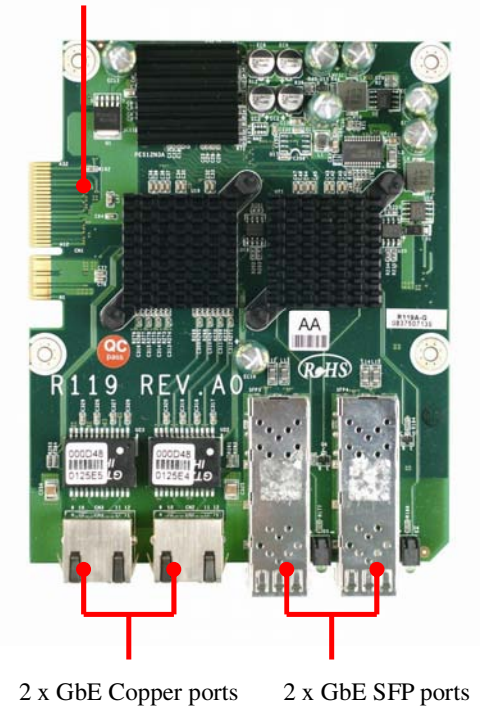

Golden Edge Fingers to be connected with CN20 of MB-80230. (or PCI-E x8 slot of R117A)

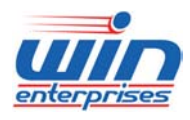

#### **Custom Embedded Solutions**

### 3.2 R120: Ethernet module with four GbE SFP

R120A is a four GbE SFP Ethernet module. The golden edge fingers to be connected with CN12 proprietary connector of PL-80230 board.

Golden Edge Fingers to be connected with CN20 of MB-80230 (or PCI-E x8 slot of R117A)

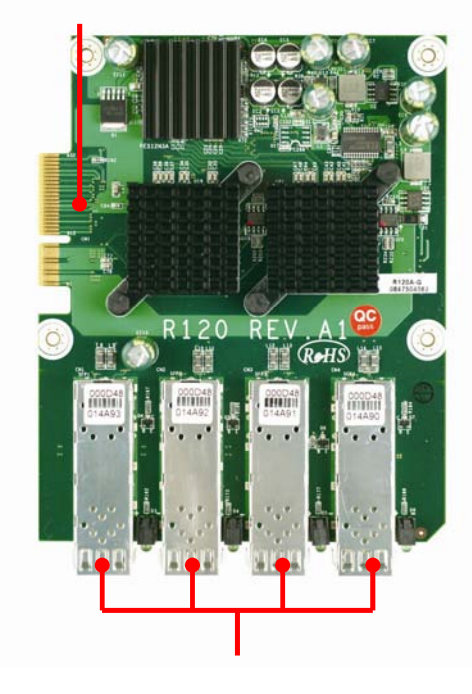

4 x GbE SFP ports

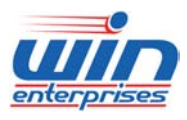

#### **Custom Embedded Solutions**

### 3.3 R121: Ethernet module with two GbE Copper or SFP

R121B is a two GbE Copper Ethernet module and designed reserved one pair bypass function for optional (ODM project). The golden edge fingers must be connected with CN20 proprietary connector of CB-7974 board. The alternative R121A is a two GbE SFP Ethernet module.

Golden Edge Fingers to be connected with CN20 of MB-80230. (or PCI-E x8 slot of R117A)

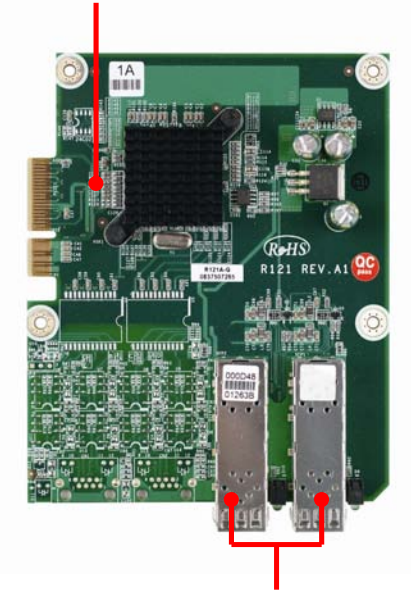

2 x GbE SFP ports

Picture-1: R121A

Golden Edge Fingers to be connected with CN20 of MB-80230. (or PCI-E x8 slot of R117A)

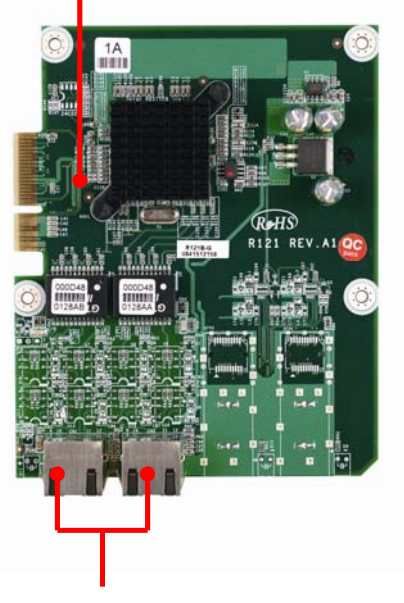

2 x GbE Copper ports

Picture-2: R121B

30

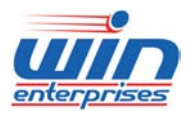

# *Custom Embedded Solutions* 3.4 R122: Ethernet module with four GbE Copper

R122A is a four GbE Copper Ethernet module. The golden edge fingers to be connected with CN20 proprietary connector of PL-80230 board.

Golden Edge Fingers to be connected with CN20 of

MB-80230. (or PCI-E x8 slot of R117A)

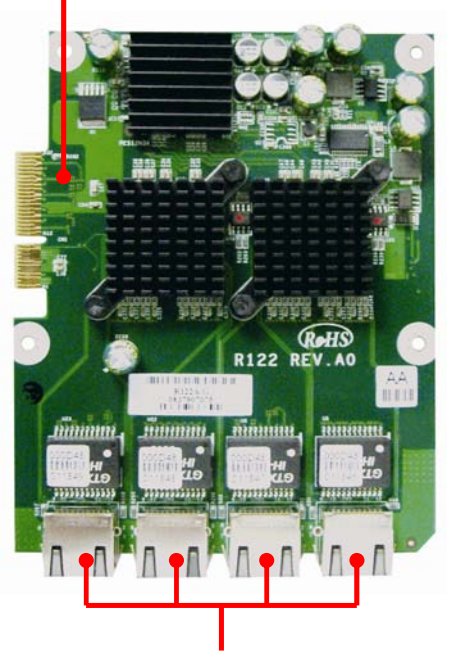

4 x GbE Copper ports

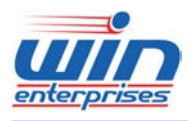

#### **Custom Embedded Solutions**

### 3.5 R127: Ethernet module with eight GbE Copper

R127A is a four GbE Copper Ethernet module. The golden edge fingers to be connected with CN20 proprietary connector of PL-80230 board.

<text>

8 x GbE Copper ports

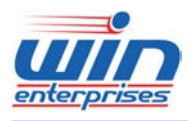

#### **Custom Embedded Solutions**

### 3.6 R130: Ethernet module with eight GbE SFP

R130A is a four GbE Copper Ethernet module. The golden edge fingers to be connected with CN20 proprietary connector of PL-80230 board.

<text>

8 x GbE SFP ports

WIN Enterprises, Inc. sales@win-ent.com

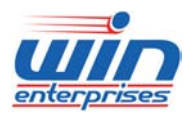

### Custom Embedded Solutions 3.7 R137: Ethernet module with four GbE Copper

R137A is a four GbE Copper module and designed reserved one pair bypass function for optional (ODM project). The golden edge fingers must be connected with CN20 proprietary connector of PL-80230 board.

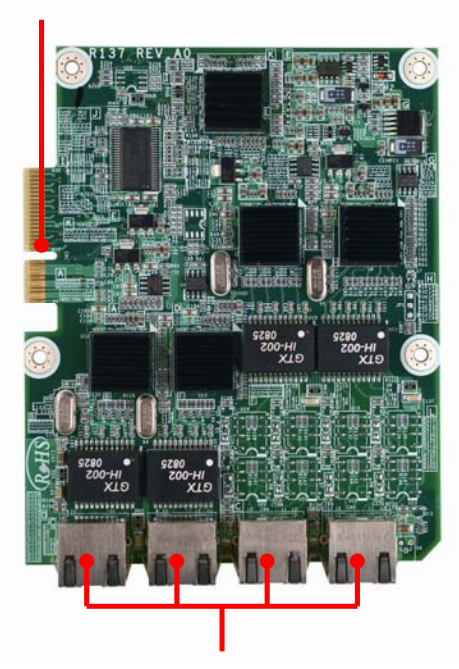

Golden Edge Fingers to be connected with CN20 of MB-80230. (or PCI-E x8 slot of R117A)

4 x GbE Copper ports

34

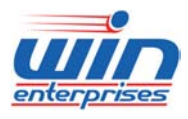

### **Custom Embedded Solutions**

3.8 R117: Riser card for expansion module PCI-E x8

R117A is one PCI-E x8 to PCI-E x8(proprietary) riser card for expansion Ethernet module. It must be connected to CN32(PCI-E x8 Golden Finger) of PL-80230 appliance.

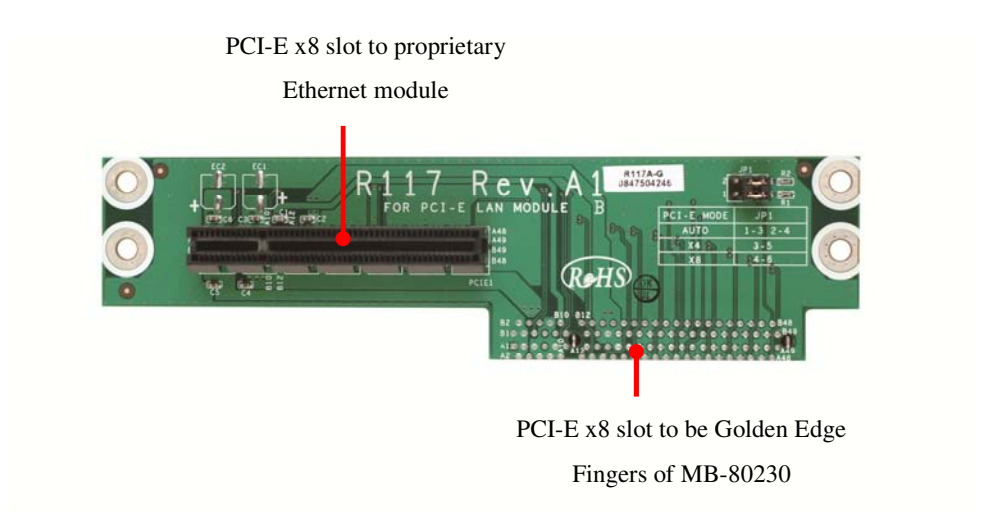

### 3.9 R118: Riser card for PCI-E x8 add-on card

R118A is one PCI-E x8 to PCI-E x8 riser card for standard PCI-E x8/x4/x1 add-on card. It must be connected to CN32(PCI-E x8 Golden Finger) of PL-80230 appliance.

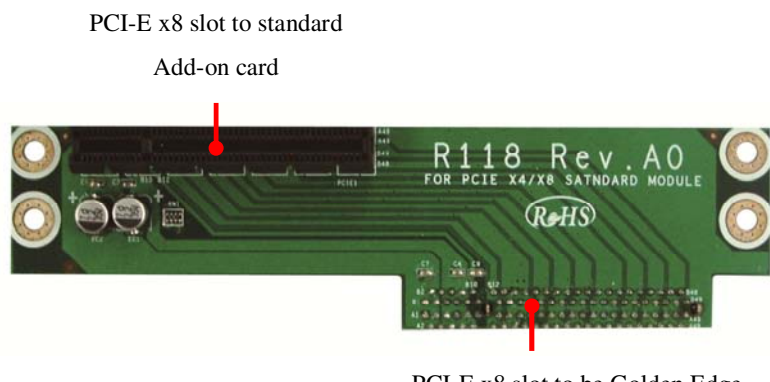

PCI-E x8 slot to be Golden Edge Fingers of MB-80230.

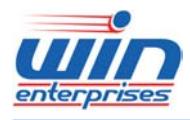

#### Custom Embedded Solutions

### Chapter 4. BIOS Setup

The ROM chip of your PL-80230 board is configured with a customized Basic Input/Output System (BIOS) from AMI BIOS. The BIOS is a set of permanently recorded program routines that give the system its fundamental operational characteristics. It also tests the computer and determines how the computer reacts to instructions that are part of programs.

The BIOS is made up of code and programs that provide the device-level control for the major I/O devices in the system. It contains a set of routines (called POST, for Power-On Self Test) that check out the system when you turn it on. The BIOS also includes CMOS Setup program, so no disk-based setup program is required CMOS RAM stores information for:

- Date and time
- Memory capacity of the appliance
- Type of display adapter installed
- Number and type of disk drives

The CMOS memory is maintained by battery installed on the PL-80230 board. By using the battery, all memory in CMOS can be retained when the system power switch is turned off. The system BIOS also supports easy way to reload the CMOS data when you replace the battery of the battery power lose.

### 4.1 Quick Setup

In most cases, you can quickly configure the system by choosing the following main menu options:

- Choose "Exit" → "Load Optimal Defaults" from the main menu. This loads the setup default values from the BIOS Features Setup and Chipset Features Setup screens.
- 2. Choose "Main" & "Advanced" from the main menu. This option lets you configure the date and time, hard disk type, floppy disk drive type, primary display and more.
- 3. In the main menu, press F10 ("Save Changes and Exit") to save your changes and reboot the system.
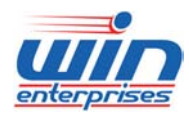

**Custom Embedded Solutions** 

# 4.2 Entering the CMOS Setup Program

Use the CMOS Setup program to modify the system parameters to reflect the options installed in your system and to customize your system. For example, you should run the Setup program after you:

- Received an error code at startup
- Install another disk drive
- Use your system after not having used it for a long time
- Find the original setup missing
- Replace the battery
- Change to a different type of CPU
- Run the AMI Flash program to update the system BIOS

Run the CMOS Setup program after you turn on the system. On-screen instructions explain how to use the program.

# $\prod$ Enter the CMOS Setup program's main menu as follows:

- Turn on or reboot the system. After the BIOS performs a series of diagnostic checks, the following message appears: "Press DEL to enter SETUP"
- Press the <DEL> key to enter CMOS Setup program. The main menu appears:

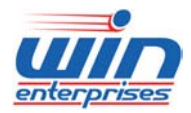

| BIOS SETUP UTILITY                  |                                                |             |                      |                  |     |                                                                      |
|-------------------------------------|------------------------------------------------|-------------|----------------------|------------------|-----|----------------------------------------------------------------------|
| Main                                | Advanced                                       | Boot        | Security             | Chipset          | E>  | (it                                                                  |
| System                              | Overview                                       |             |                      |                  |     | Use [ENTER], [TAB]<br>or [SHIFT-TAB] to                              |
| AMIBIOS<br>Version<br>Build I<br>ID | 3<br>n :08.00.15<br>Date:03/30/10<br>:X716000F |             |                      |                  |     | select a field.<br>Use [+] or [-] to<br>configure sustem Time.       |
| Process                             | sor                                            |             |                      |                  |     |                                                                      |
| Speed<br>Count                      | :255MHz<br>:255                                |             |                      |                  |     |                                                                      |
| <b>System</b><br>Size               | <b>Memory</b><br>:990MB                        |             |                      |                  |     | ← Select Screen<br>↑↓ Select Item<br>+- Change Field                 |
| System<br>System                    | Time<br>Date                                   |             | [10:29:1<br>[Tue 03/ | .8]<br>/30/2010] |     | Tab Select Field<br>F1 General Help<br>F10 Save and Exit<br>ESC Exit |
|                                     | v02.61 (C                                      | ) Copyr igl | nt 1985-2006         | , American       | Meg | atrends, Inc.                                                        |

3. Choose a setup option with the arrow keys and press <Enter>. See the following sections for a brief description of each setup option.

AMIBIOS: Displays the auto-detected BIOS information.

**Processor:** Displays the auto-detected CPU specification.

System Memory: Displays the auto-detected system memory.

SystemTime: [hour:min:sec]:

This item allows you to set the system time.

### System Date [Day mm/dd/yyyy]:

This item allows you to set the system date.

In the main menu, press F10 ("Save Changes and Exit") to save your changes and reboot the system. Choosing "Discard Changes and Exit" ignores your changes and exits the program. Pressing <ESC> anywhere in the program returns you to the main menu.

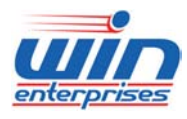

### **Custom Embedded Solutions**

# 4.3 Menu Options

The main menu options of the CMOS Setup program are described in the following and the following sections of this chapter.

Main: For changing the basic system configurations.

**Advanced:** For changing the advanced system settings.

**Boot:** For changing the system boot configurations.

Security: Use this menu to set User and Supervisor Passwords.

Chipset: For changing the chipset settings.

**Exit:** For selecting the exit options and loading default settings.

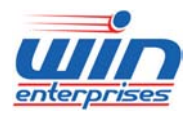

# 4.4 Advanced Menu

The Advanced menu items allow you to change the settings for the CPU and other system devices.

# $\prod$ Use the Advanced Setup option as follows:

1. Choose "Advanced" from the main menu. The following screen appears:

| BIOS SETUP UTILITY                                                                                                    |                                                                                                    |  |  |  |
|----------------------------------------------------------------------------------------------------|----------------------------------------------------------------------------------------------------|--|--|--|
| Main <mark>Advanced Boot Security Chipset E</mark>                                                                                                    | xit                                                                                                    |  |  |  |
| Advanced Settings                                                                                                    | Configure CPU.                                                                                                    |  |  |  |
| WARNING: Setting wrong values in below sections<br>may cause system to malfunction.                                                                                                    |                                                                                                    |  |  |  |
| <ul> <li>CPU Configuration</li> <li>IDE Configuration</li> <li>SuperIO Configuration</li> <li>Hardware Health Configuration</li> <li>ACPI Configuration</li> <li>Remote Access Configuration</li> <li>Trusted Computing</li> <li>USB Configuration</li> </ul> | <ul> <li>← Select Screen</li> <li>↑↓ Select Item</li> <li>Enter Go to Sub Screen</li> <li>F1 General Help</li> <li>F10 Saue and Exit</li> <li>ESC Exit</li> </ul> |  |  |  |
| v02.61 (C)Copyright 1985-2006, American Megatrends, Inc.                                                                                                    |                                                                                                    |  |  |  |

- 2. Use the arrow keys to move between fields. Modify the selected field using the PgUP/PgDN/+/- keys. Some fields let you enter numeric values directly.
- 3. After you have finished with the Advanced setup, press the <ESC> key to return to the main menu.

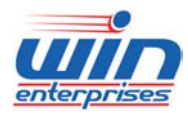

# 4.4.1 CPU Configuration

This sub menu shows the CPU-related information which is automatically detected by BIOS.

| BIOS SETUP UTILITY                                                                                |                                                                                                    |
|---------------------------------------------------------------------------------------------------|----------------------------------------------------------------------------------------------------|
| Configure advanced CPU settings<br>Module Version:3F.18                                           | When enabled, a VMM<br>can utilize the                                                                                                    |
| Manufacturer:Intel<br>Frequency :255MHz<br>FSB Speed :1333MHz<br>Cache L1 :0 KB<br>Cache L2 :0 KB | additional HW Caps.<br>provided by Intel(R)<br>Virtualization Tech.<br>Note: A full reset is<br>required to change<br>the setting.                         |
| Intel(R) Virtualization Tech [Enabled]<br>Execute-Disable Bit Capability [Enabled]                | <ul> <li>← Select Screen</li> <li>↑↓ Select Item</li> <li>← Change Option</li> <li>F1 General Help</li> <li>F10 Save and Exit</li> <li>ESC Exit</li> </ul> |
| v02.61 (C)Copyright 1985-2006, American Meg                                                       | atrends, Inc.                                                                                                    |

## Intel(R) Virtualization Tech: [Enabled]

This item allows you to enable or disable the Intel® Virtualization Tech.

## Execute-Disable Bit capability: [Enabled]

Intel's Execute-Disable Bit is a hardware-based security feature that can reduce exposure to viruses and malicious-code attacks and prevent harmful software from executing and propagating on the server or network.

41

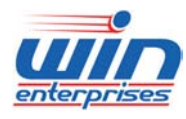

# 4.4.2 IDE Configuration

This sub menu allows you to set or change the configurations for the IDE devices installed in the system.

|                                                                                                    | BIOS SETUP UTILITY                                                                                                    |                                                                                                    |
|----------------------------------------------------------------------------------------------------|----------------------------------------------------------------------------------------------------|----------------------------------------------------------------------------------------------------|
| Advanced                                                                                                    |                                                                                                    |                                                                                                    |
| IDE Configuration                                                                                                    |                                                                                                    | Options                                                                                                    |
| ATA/IDE Configuration<br>Configure SATA as<br>Configure SATA Channels<br>> Primary IDE Master<br>> Primary IDE Slave<br>> Secondary IDE Master<br>> Secondary IDE Slave<br>> Third IDE Master<br>> Third IDE Slave | Enhanced]<br>[IDE]<br>[Before PATA]<br>: [Not Detected]<br>: [Not Detected]<br>: [Not Detected]<br>: [Not Detected]<br>: [Not Detected]<br>: [Not Detected]<br>: [Not Detected] | Disabled<br>Compatible<br>Enhanced<br>← Select Screen<br>↑↓ Select Item<br>← Change Option<br>F1 General Help<br>F10 Save and Exit<br>ESC Exit |
| v02.61 (C) Copyrig                                                                                                    | nt 1985-2006, American Me                                                                                                    | gatrends, Inc.                                                                                                    |

## ATA/IDE Configuration: [Enhanced]

This item allows you to configure the SATA.

Configure SATA as: [IDE] Configure SATA Channels: [Before PATA]

## \* Primary/Secondary/Third IDE Master

This information is auto-detected by BIOS and is not user-configurable. It will show "Not Detected" if no IDE device is installed in the system.

### \* Primary/Secondary/Third IDE Slaver

This information is auto-detected by BIOS and is not user-configurable. It will show "Not Detected" if no IDE device is installed in the system.

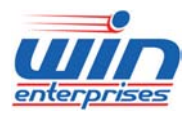

### **Custom Embedded Solutions**

## \* Primary IDE Master

| B                                                                                                    | IOS SETUP UTILITY                                        |                                                                                                    |
|----------------------------------------------------------------------------------------------------|----------------------------------------------------------|----------------------------------------------------------------------------------------------------|
| Advanced                                                                                                |                                                          |                                                                                                    |
| Primary IDE Master                                                                                      |                                                          | Select the type                                                                                                    |
| Device :Not Detected<br>Type<br>LBA/Large Mode<br>Block (Multi-Sector Transfer)<br>PIO Mode<br>DMA Mode | [Auto]<br>[Auto]<br>[Auto]<br>[Auto]<br>[Auto]<br>[Auto] | to the system.                                                                                                    |
| S.M.A.R.T.<br>32Bit Data Transfer                                                                       | [Auto]<br>[Enabled]                                      |                                                                                                    |
|                                                                                                    |                                                          | <ul> <li>← Select Screen</li> <li>↑↓ Select Item</li> <li>← Change Option</li> <li>F1 General Help</li> <li>F10 Save and Exit</li> <li>ESC Exit</li> </ul> |
| v02.61 (C) Copyright                                                                                    | 1985-2006, American Me                                   | egatrends, Inc.                                                                                                    |

## Type: [Auto]

Selects the type of IDE device. Setting to Auto allows automatic selection of the appropriate IDE device type.

### LBA/Large Mode: [Auto]

Enables or disables the LBA/Large mode. Setting to Auto enables the LBA mode if the device supports this mode, and if the device was not previously formatted with LBA mode disabled.

### Block (Multi-Sector Transfer): [Auto]

Enables or disables the Block(Multi-Sectors Transfer). When set to Auto, the data transfer from and to the device occurs multiple sectors at a time if the device supports multi-sector transfer feature. When set to Disabled, the data transfer from and to the device occurs one sector at a time.

### PIO Mode: [Auto]

Selects the PIO mode for the device.

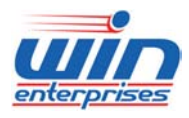

#### **Custom Embedded Solutions**

## DMA Mode: [Auto]

Selects the DMA mode for the device.

## S.M.A.R.T.: [Auto]

S.M.A.R.T.(Self-Monitoring, Analysis, and Reporting Technology) . It allows system to use the SMART protocol to monitor your hard disk status.

## 32Bit Data Transfer: [Enabled]

Enables or disables 32-bit data transfer. If the host controller does not support 32-bit data transfer, this menu must be set to [Disabled].

## 4.4.3 Super IO Configuration

| BIOS SETUP UTIL                                                                              | LITY                                                                                                    |
|----------------------------------------------------------------------------------------------|----------------------------------------------------------------------------------------------------|
| Advanced                                                                                     |                                                                                                    |
| Configure Win627EHF Super IO Chipset Parallel Port Address [378] Parallel Port Mode [Norwall | Allows BIOS to Select<br>Parallel Port Base<br>Addresses.                                                                                                  |
| Parallel Port IRQ [IRQ7]                                                                     |                                                                                                    |
|                                                                                              | <ul> <li>← Select Screen</li> <li>↑↓ Select Item</li> <li>← Change Option</li> <li>F1 General Help</li> <li>F10 Save and Exit</li> <li>ESC Exit</li> </ul> |
| v02.61 (C)Copyright 1985-2006, Ame                                                           | erican Megatrends, Inc.                                                                                                    |

## Parallel Port Address: [378]

Selects the Parallel Port base addresses.

## Parallel Port Mode: [Normal]

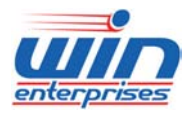

### **Custom Embedded Solutions**

Selects the Parallel Port mode.

Parallel Port IRQ: [IRQ7]

Selects the Parallel Port IRQ.

# 4.4.4 Hardware Health Configuration

This screen shows you the CPU core voltage, System voltage, System temperature and CPU temperature.

| Advanced                                                                                                    | BIOS SETUP UTILITY                                                                                                    |                                                                                                    |
|----------------------------------------------------------------------------------------------------|----------------------------------------------------------------------------------------------------|----------------------------------------------------------------------------------------------------|
| Hardware Health Configuration                                                                                                    |                                                                                                    | Fan confiruration                                                                                                    |
| System2 Temperature<br>CPU Temperature                                                                                           | :30°C/86°F<br>:45°C/113°F                                                                                                    | mode setting                                                                                                    |
| System Fan Speed                                                                                                    | :6026 RPM                                                                                                    |                                                                                                    |
| Vcore<br>AUCC<br>3UCC<br>+12U<br>VTT<br>+1.5V<br>+5U<br>-12V<br>3USB<br>VBAT<br>CPU FAN Mode Setting<br>CPU FAN TargetTemp Value | :1.168 U<br>:3.392 U<br>:3.392 U<br>:12.196 U<br>:1.096 U<br>:1.504 U<br>:5.094 U<br>:-12.278 U<br>:3.280 U<br>:3.216 U<br>[Thermal Cruise Mod]<br>[050] | <ul> <li>← Select Screen</li> <li>↑↓ Select Item</li> <li>← Change Option</li> <li>F1 General Help</li> <li>F10 Save and Exit</li> <li>ESC Exit</li> </ul> |
|                                                                                                    | oht 1985-2006, American Me                                                                                                    | gatrends, Inc.                                                                                                    |

# 4.4.5 ACPI Configuration

This sub menu is used to change the settings for the ACPI.

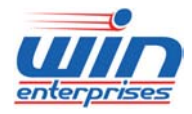

| Advanced                                             |                                                                                                    |
|------------------------------------------------------|----------------------------------------------------------------------------------------------------|
| ACPI Settings                                        | Enable / Disable                                                                                                    |
| ACPI Aware D/S [Yes]<br>▶ Chipset ACPI Configuration | Operating System.<br>ENABLE: If OS<br>supports ACPI.<br>DISABLE: If OS<br>does not support                                                                  |
|                                                      | <ul> <li>ACPI.</li> <li>Select Screen</li> <li>Select Item</li> <li>Change Option</li> <li>General Help</li> <li>Save and Exit</li> <li>ESC Exit</li> </ul> |
| u02.61 (C)Comuright 1985-2006, American Meg          | atrends, Inc.                                                                                                    |

#### ACPI Aware O/S:

Enables or disables ACPI support for Operating System.

# **Chipset ACPI Configuration:**

This sub menu configures the south bridge ACPI configuration. It contains below sub-menus:

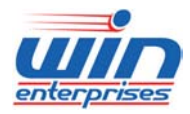

| BIOS SETUP UTILITY                                                                                             |                                                                                                    |
|----------------------------------------------------------------------------------------------------|----------------------------------------------------------------------------------------------------|
| Advanced                                                                                                    |                                                                                                    |
| South Bridge ACPI Configuration                                                                                | Options                                                                                                    |
| Emergy Lake Feature Disabled<br>USB Device Wakeup From S3/S4 Disabled<br>High Performance Event Timer Disabled | Enabled<br>Disabled<br>* Select Screen<br>14 Select Item<br>*- Change Option<br>F1 General Help<br>F10 Save and Exit<br>ESC Exit |
| v02.61 (C)Copyright 1985-2006, American Meg                                                                    | jatrends, Inc.                                                                                                    |

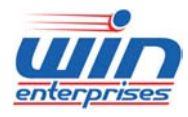

# 4.4.6 Remote Access Configuration

This sub menu allows you to enable or disable Remote access. If you select [Enabled], below items will show up:

| Advanced                                                                                                    | BIOS SETUP UTILITY                                                                                                    |                                                                                                    |
|----------------------------------------------------------------------------------------------------|----------------------------------------------------------------------------------------------------|----------------------------------------------------------------------------------------------------|
| Configure Remote Access type a<br>Remote Access<br>Serial port number<br>Base Address, IRQ<br>Serial Port Mode<br>Flow Control<br>Redirection After BIOS POST<br>Terminal Type<br>VI-UTF8 Combo Key Support<br>Sredir Memory Display Delay | and parameters<br>[Enabled]<br>[COM1]<br>[3F8h, 4]<br>[115200 8,n,1]<br>[None]<br>[Disabled]<br>[ANSI]<br>[Enabled]<br>[No Delay] | <ul> <li>Select Remote Access type.</li> <li>← Select Screen         <ul> <li>↑ Select Item             <li>↑ Change Option             </li> <li>F1 General Help             </li> <li>F10 Save and Exit             </li> <li>ESC Exit</li> </li></ul> </li> </ul> |
| v02.61 (C)Copyright                                                                                                    | 1985-2006, American                                                                                                    | Megatrends, Inc.                                                                                                    |

### Serial port number: [COM1]

This item allows you to select the serial port for console redirection. Make sure the selected port is enabled.

Base Address. IRQ : [3F8h. 4]

### Serial Port Mode: [115200 8,n,1]

This item allows you to select serial port settings.

### Flow Control: [None]

This item allows you to select flow control for console redirection.

## Redirection After BIOS POST: [Disabled]

This item allows you to set Redirection configuration after BIOS POST. [Always]: The console redirection is always active.

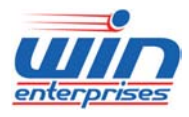

### **Custom Embedded Solutions**

[Boot Loader]: The console redirection is active during POST and Boot Loader. [Disabled]: Turns off the console redirection after POST.

### Terminal Type: [ANSI]

This item allows you to select the target terminal type.

## VT-UTF8 Combo Key Support: [Enabled]

This item allows you to enable or disable VT-UTF8 combination key support for ANSI/VT100 terminals.

### Sredir Memory Display Delay: [No Delay]

This item allows you to set the delay in seconds to display memory information.

## 4.4.7 Trusted Computing

This sub menu allows you to set or change the configurations for the Trusted Computing.

|                   | BIOS SETUP UTILITY                  |                                     |
|-------------------|-------------------------------------|-------------------------------------|
| Advanced          |                                     |                                     |
| Trusted Computing | ting Enable/Disable TPM             |                                     |
| TCG/TPM SUPPORT   | [No]                                | in BIOS                             |
| Clearing the TPM  | [Press Enter]                       |                                     |
|                   |                                     |                                     |
|                   |                                     |                                     |
|                   |                                     |                                     |
|                   |                                     | ← Select Screen<br>↑↓ Select Item   |
|                   |                                     | +- Change Option<br>F1 General Helm |
|                   |                                     | F10 Save and Exit<br>ESC Exit       |
|                   |                                     |                                     |
|                   |                                     |                                     |
| v02.61            | (C)Copyright 1985-2006, American Me | jatrends, Inc.                      |

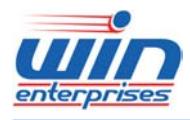

## TCG/TPM SUPPORT: [No]

This item allows you to enable or disable the TPM TCG (TPM 1.1/1.2) support in BIOS.

## Clearing the TPM: [Press Enter]

## 4.4.8 USB Configuration

This sub menu allows you to change the USB-related features.

| BIOS SETUP UTILITY                                              |                                                                                                    |
|-----------------------------------------------------------------|----------------------------------------------------------------------------------------------------|
| Advanced                                                        |                                                                                                    |
| USB Configuration                                               | Enables support for                                                                                                    |
| Module Version - 2.24.3-13.4                                    | legacy USB. AUTU<br>option disables                                                                                                    |
| USB Devices Enabled :<br>1 Keyboard, 4 Drives                   | legacy support if<br>no USB devices are<br>connected.                                                                                                    |
| Legacy USB Support [Enabled]<br>Port 64/60 Emulation [Disabled] |                                                                                                    |
| ▶ USB Mass Storage Device Configuration                         |                                                                                                    |
|                                                                 | <ul> <li>← Select Screen</li> <li>↑↓ Select Item</li> <li>+- Change Option</li> <li>F1 General Help</li> <li>F10 Save and Exit</li> <li>ESC Exit</li> </ul> |
| v02.61 (C)Copyright 1985-2006, American Me                      | jatrends, Inc.                                                                                                    |

### Legacy USB Support: [Enabled]

Enables support for legacy USB. AUTO option disables legacy support if no USB devices are connected.

### Port 64/60 Emulation: [Disabled]

This item allows you to enable emulation of I/O ports 64h and 60h so that there is full PS/2 legacy support for USB keyboards and mice. It is also useful in providing USB keyboard and mouse support in Windows NT which does not natively support USB.

## > USB Mass Storage Device Configuration

This item allows you to configure the USB Mass Storage Device. It contains below

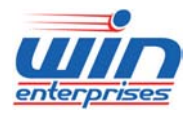

#### Custom Embedded Solutions

sub-menus:

|                    | B                                     | IOS SETUP  | UTILITY        |                                        |
|--------------------|---------------------------------------|------------|----------------|----------------------------------------|
| Advanced           |                                       |            |                |                                        |
| USB Mass Storage D | evice Config                          | uration    |                | Number of seconds                      |
| USB Mass Storage R | USB Mass Storage Reset Delay [20 Sec] |            |                | USB mass storage<br>device after start |
| Device #1          | Generic                               |            |                | unit command.                          |
| Emulation Type     |                                       | [Auto]     |                |                                        |
| Device #2          | Generic                               |            |                |                                        |
| Emulation Type     |                                       | [Auto]     |                |                                        |
| Device #3          | Generic                               |            |                |                                        |
| Emulation Type     |                                       | [Auto]     |                |                                        |
| Device #4          | Generic                               |            |                |                                        |
| Emulation Type     |                                       | [Auto]     |                |                                        |
|                    |                                       |            |                | ← Select Screen                        |
|                    |                                       |            |                | ↑↓ Select Item                         |
|                    |                                       |            |                | +- Change Uption                       |
|                    |                                       |            |                | F1 General Help                        |
|                    |                                       |            |                | F10 Save and Exit                      |
|                    |                                       |            |                | ESU Exit                               |
|                    |                                       |            |                |                                        |
|                    |                                       |            |                |                                        |
| u02.61 (           | C) Comurciant                         | 1985-2006. | American Mer   | ratrends. Inc.                         |
| VUE:01 (           | or objective                          | 1900 1000) | miler rear neg |                                        |

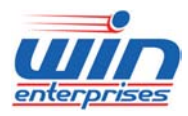

Custom Embedded Solutions 4.5 Boot Menu

# $\bigcup$ Use the Boot Setup option as follows:

1. Choose "Boot" from the main menu. The following screen appears:

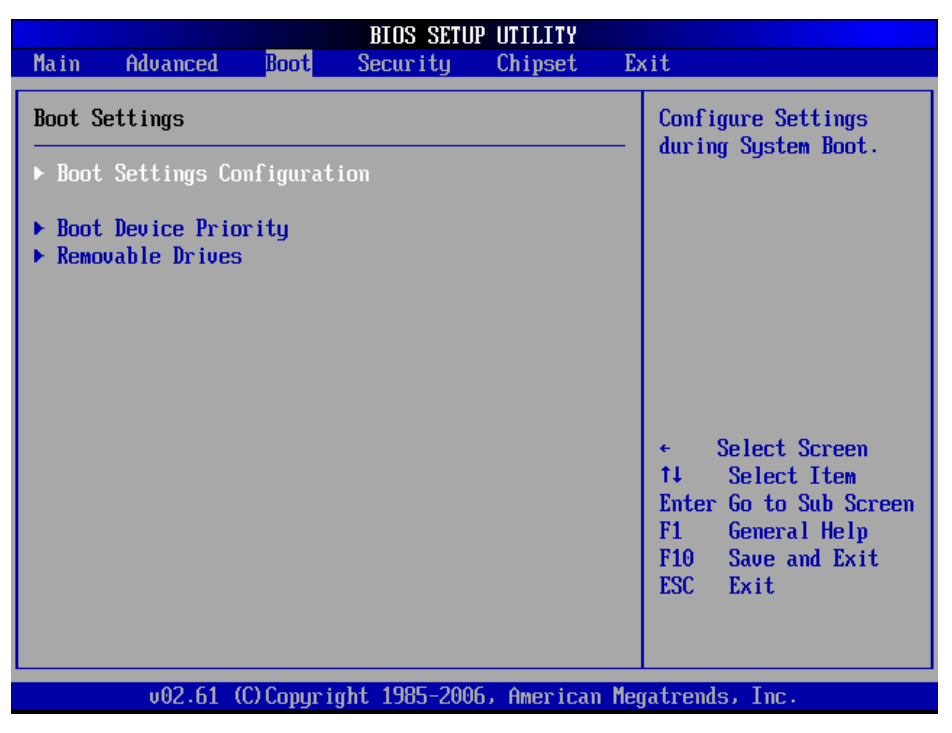

2. Move between items and select values by using the arrow keys. Modify the selected fields using the PnUP/PgDN Keys. For information on the various options, press <F1> key.

3. After you have finished with the Boot setup, press the <ESC> key to return to the main menu.

52

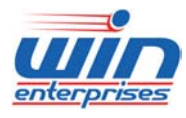

# 4.5.1 Boot Settings Configuration

This item is used to configure system boot setting with below sub menus:

| BIOS SETUP UTILITY                                                                                                    |                                                                                                    |
|----------------------------------------------------------------------------------------------------|----------------------------------------------------------------------------------------------------|
| Boot                                                                                                    |                                                                                                    |
| Boot Settings Configuration         Quick Boot       [Enabled]         Hit 'DEL' Message Display       [Enabled]         Onboard Lan Boot ROM       [Disabled] | Allows BIOS to skip<br>certain tests while<br>booting. This will<br>decrease the time<br>needed to boot the<br>system.                                     |
|                                                                                                    | <ul> <li>← Select Screen</li> <li>↑↓ Select Item</li> <li>← Change Option</li> <li>F1 General Help</li> <li>F10 Save and Exit</li> <li>ESC Exit</li> </ul> |
| v02.61 (C)Copyright 1985-2006, American Me                                                                                                    | gatrends, Inc.                                                                                                    |

# Quick Boot: [Enabled]

This item allows BIOS to skip certain tests (POST, Power On Self Tests) while booting. This will decrease the time needed to boot the system.

## Hit 'DEL' Message Display: [Enabled]

Displays "Press DEL to run Setup" in POST.

## Onboard Lan Boot ROM: [Disabled]

This item allows you to enable or disable the Onboard Lan Boot function.

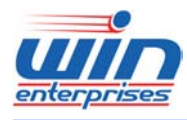

# **4.5.2 Boot Device Priority**

|                                                 | BIOS SETUP UTILITY          |                                                                                                    |
|-------------------------------------------------|-----------------------------|----------------------------------------------------------------------------------------------------|
| Boot                                            |                             |                                                                                                    |
| Boot<br>Boot Device Priority<br>1st Boot Device | [USB:Generic]               | Specifies the boot<br>sequence from the<br>available devices.<br>A device enclosed in<br>parenthesis has been<br>disabled in the<br>corresponding type<br>menu. |
|                                                 |                             | <ul> <li>← Select Screen</li> <li>↑↓ Select Item</li> <li>← Change Option</li> <li>F1 General Help</li> <li>F10 Save and Exit</li> <li>ESC Exit</li> </ul>      |
| v02.61 (C) Copyr                                | ight 1985-2006, American Me | egatrends, Inc.                                                                                                    |

## 1st Boot Device: [USB: Generic]

This item allows you to set the boot priority. Specifies the boot sequence from the available devices. A device enclosed in parenthesis has been disabled in the corresponding type menu.

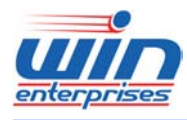

### **Custom Embedded Solutions**

## 4.5.3 Hard Disk Drives

|                                                  | BIOS SETUP UTILI                                                 | TY                                                                                                    |
|--------------------------------------------------|------------------------------------------------------------------|----------------------------------------------------------------------------------------------------|
|                                                  | Boot                                                             |                                                                                                    |
| Removable Drives                                 |                                                                  | Specifies the boot                                                                                                    |
| 1st Drive<br>2nd Drive<br>3rd Drive<br>4th Drive | [USB:Generic]<br>[USB:Generic]<br>[USB:Generic]<br>[USB:Generic] | <ul> <li>Sequence from the available devices.</li> <li>Select Screen</li> <li>Select Item</li> <li>Change Option</li> <li>General Help</li> <li>Save and Exit</li> <li>ESC Exit</li> </ul> |
| v02.61                                           | (C)Copyright 1985-2006, Amer                                     | ican Megatrends, Inc.                                                                                                    |

# 1st/2nd/3rd/4th Drive: [USB: Generic]

This item is used to specify the boot sequence from available devices.

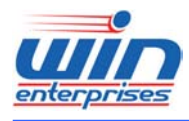

# 4.6 Security Menu

# $\bigcup$ Use the Security Setup option as follows:

1. Choose "Security" from the main menu. The following screen appears:

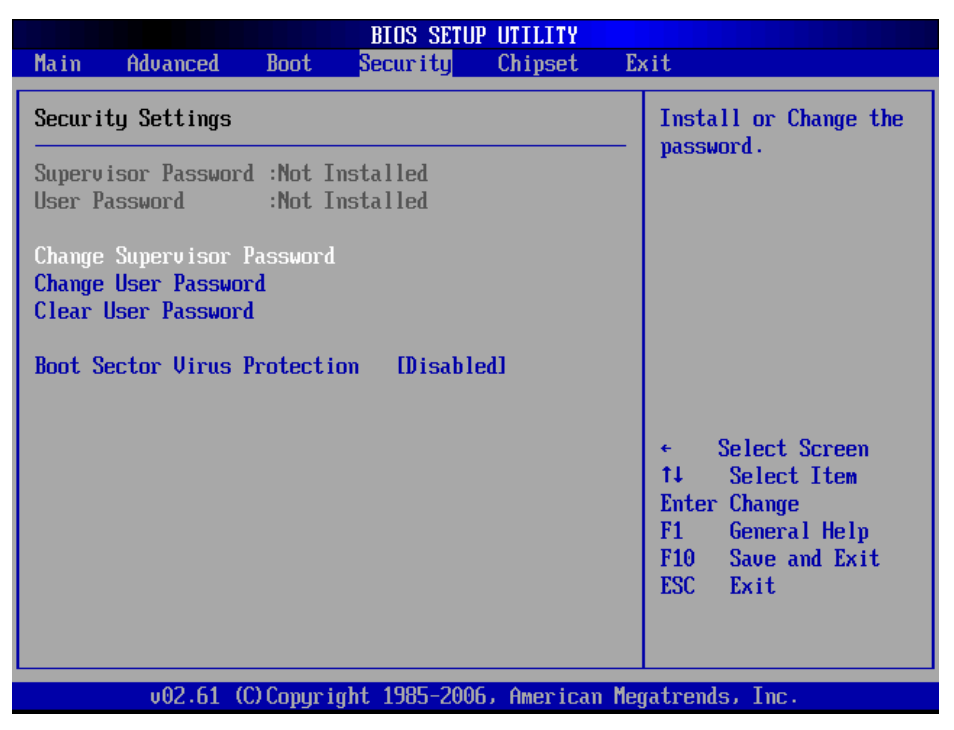

- Move between items and select values by using the arrow keys. Modify the selected fields using the PgUP/PgDN keys. Please press the <F1> key for information on the various options.
- 3. After you have finished with the Security setup, press the <ESC> key to return to the main menu.

# Change Supervisor Password:

This item allows you to set or change the supervisor password. The Supervisor Password item on top of the screen shows the default Not Installed. After you have set a password, this item shows Installed.

# Change User Password:

This item allows you to set or change the user password. The User Password

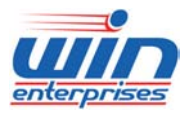

## **Custom Embedded Solutions**

item on top of the screen shows the default Not Installed. After you have set a password, this item shows Installed.

## **Clear User Password:**

This item allows you to clear the user password.

## Boot Sector Virus Protection: [Disabled]

This item allows you to enable or disable the boot sector virus protection. If enabled, AMI BIOS will issue a warning when a virus or program attempts to write to the hard disk's boot sector or attempts to execute disk format command.

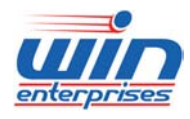

# 4.7 Chipset Menu

# $\bigcup$ Use the Chipset Setup option as follows:

1. Choose "Chipset" from the main menu. The following screen appears.

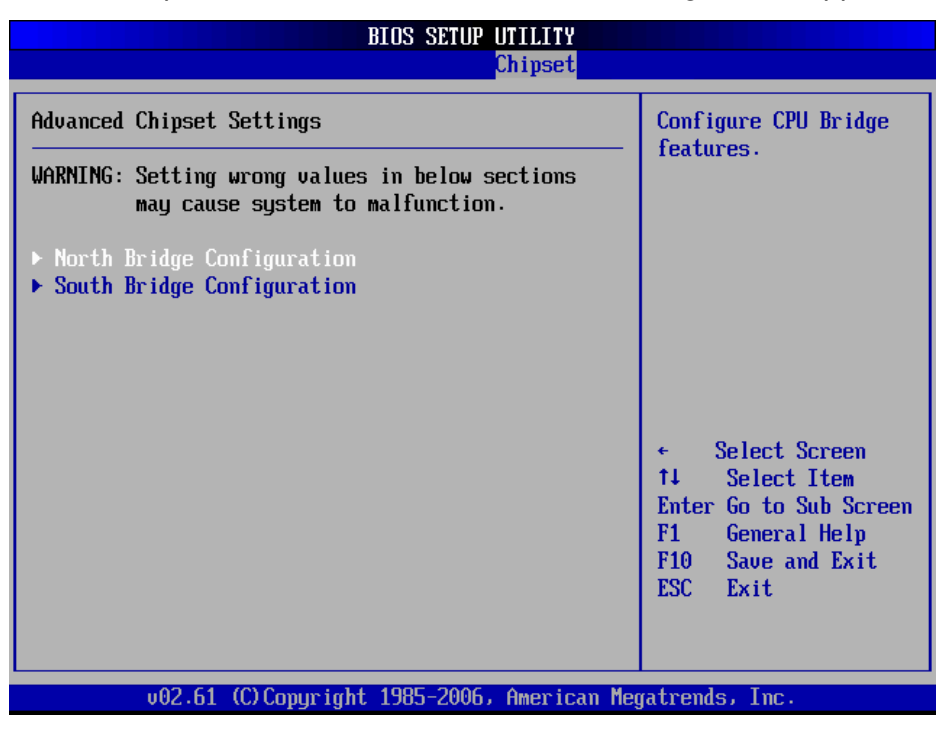

 Move between items and select values by using the arrow keys. Modify the selected field the PgUP/PgDN keys. For information on the various options, press <F1> key.

3. After you have finished with the Chipset Setup, press the <ESC> key to return to the main menu.

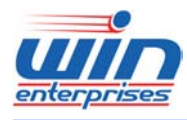

## 4.7.1 North Bridge Configuration

| I                                                                                                    | IOS SETUP UTILITY                                           |                                                                                                    |
|----------------------------------------------------------------------------------------------------|-------------------------------------------------------------|----------------------------------------------------------------------------------------------------|
|                                                                                                    | Chipset                                                     |                                                                                                    |
| North Bridge Chipset Configura                                                                           | tion                                                        | ENABLE: Allow                                                                                                    |
| Memory Remap Feature[Enabled]DRAM Frequency[Auto]Memory Hole[Disabled]                                   |                                                             | above the total<br>physical memory.                                                                                                    |
| <b>Initate Graphic Adapter<br/>IGD Graphics Mode Select</b><br>IGD GTT Graphic smemory size<br>PAVP Mode | [PEG/PCI]<br>[Enabled, 32MB]<br>[No UT mode, 2MB]<br>[Lite] | DISABLE: Do not allow<br>remapping of memory.                                                                                                |
|                                                                                                    |                                                             | <ul> <li>Select Screen</li> <li>Select Item</li> <li>Change Option</li> <li>General Help</li> <li>Save and Exit</li> <li>ESC Exit</li> </ul> |
| v02.61 (C) Copyright                                                                                     | 1985-2006, American Meg                                     | yatrends, Inc.                                                                                                    |

## Memory Remap Feature: [Enabled]

This item allows you to enable or disable the memory remap feature.

- [Enabled]: Allow remapping of overlapped PCI memory above the total physical memory.
- [Disabled]: Do not allow remapping of memory.

### DRAM Frequency: [Auto]

This item allows you to configure the clock frequency of the installed DRAM. If [Auto] is selected, the BIOS will detect the memory modules installed and assigns appropriate frequency automatically.

### Memory Hole: [Disabled]

This item allows you to enable or disable the memory hole.

## Initate Graphic Adapter: [PEG/PCI]

This item shows the primary graphic adapter.

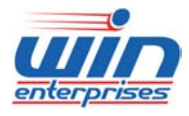

# **Custom Embedded Solutions**

## Internal Graphics Mode Select : [Enabled, 32MB]

Select the amount of system memory used by the internal graphics device.

# 4.7.2 South Bridge Configuration

|                                                | BIOS SETUP UTILITY       |                                                                                                    |
|------------------------------------------------|--------------------------|----------------------------------------------------------------------------------------------------|
|                                                | Chipset                  |                                                                                                    |
| South Bridge Chipset Config                    | guration                 | Options                                                                                                    |
| USB 2.0 Controller                             | [Enabled]                | Enabled                                                                                                    |
| Restore on AC Power Loss                       | [Last State]             | DISADICU                                                                                                    |
| Power Off LAN bypass1<br>Power Off LAN bypass2 | [Disabled]<br>[Disabled] |                                                                                                    |
| Watch Dog Controller                           | [Disabled]               |                                                                                                    |
|                                                |                          | <ul> <li>← Select Screen</li> <li>↑↓ Select Item</li> <li>← Change Option</li> <li>F1 General Help</li> <li>F10 Save and Exit</li> <li>ESC Exit</li> </ul> |
| v02.61 (C) Copyriq                             | jht 1985-2006, American  | Megatrends, Inc.                                                                                                    |

## USB 2.0 Controller: [Enabled]

This item allows you to enable or disable the USB 2.0 controller.

## Restore on AC Power Loss: [Last State]

This item allows you to set the power state after an unexpected AC Power loss. If [Power Off] is selected, the AC Power remains off when the power recovers. If [Power On] is selected, the AC Power resumes and the system starts to boot up when the power recovers.

## Power Off LAN bypass1/bypass2: [Disabled]

This item allows you to enable or disable the LAN bypass function when Power Off. *Please refer to the Appendix B for LAN Bypass Programming Guide.* 

## Watch Dog Controller: [Disabled]

This item allows you to enable or disable the Watch Dog Controller.

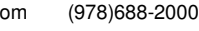

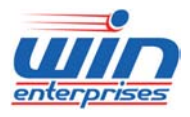

# **Custom Embedded Solutions**

Please refer to the Appendix A for Watchdog Timer Programming Guide.

# **4.8 Exit**

The item allows you to save or discard your changes to the BIOS items, and load the optimal defaults or failsafe defaults for the BIOS items.

 $\bigcup$  Use the Exit option as follows:

1. Choose "Exit" from the main menu, the following screen appears.

| Main Advanced Boot Security Chipset <mark>Exit</mark>                                                             |                                                                                                 |
|----------------------------------------------------------------------------------------------------|-------------------------------------------------------------------------------------------------|
| Exit Options     Exit aft       Save Changes and Exit     changes       Discard Changes     F10       for     for | it system setup<br>ter saving the<br>anges.<br>) key can be used                                |
| Load Optimal Defaults<br>Load Failsafe Defaults                                                                   | Select Screen<br>Select Item<br>ter Go to Sub Screen<br>General Help<br>Save and Exit<br>C Exit |
| v02.61 (C)Copyright 1985-2006, American Megatre                                                                   | ends, Inc.                                                                                      |

- Move between items and select values by using the arrow keys. Modify the selected fields using the PgUP/PgDN keys. For information on the various options, please press <F1> key.
- Please press the <ESC> key to return the main menu after finishing with the Exit Options.

# Save Changes and Exit:

Save changes of values to CMOS and exit the CMOS setup program. F10 key can be used for this operation.

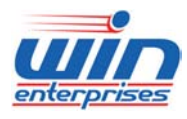

## **Custom Embedded Solutions**

## **Discard Changes and Exit:**

Discard all CMOS changes and exit the CMOS setup program. ESC key can be used for this operation.

## **Discard Changes:**

Discard all CMOS changes and load the previously saved values. F7 key can be used for this operation.

## Load Optimal Defaults:

This item allows you to load optimal defaults for each of the parameters on the Setup menus, which will provide the best performance settings for your system. F9 key can be used for this operation.

## Load Failsafe Defaults:

This item allows you to load failsafe defaults for each of the parameters on the Setup menus, which will provide the most stable performance settings. F8 key can be used for this operation.

62

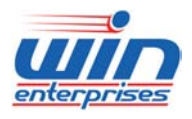

# Chapter 5. Utility & Driver Installation

Please install the GbE modules properly before you install the OS, driver or other software.

# **5.1 Operation System Supporting**

PL-80230 can support Windows® and Linux® operation system as follows. Before installation, please check your OS version. If your OS is not in the following list, please upgrade your OS version.

| OS                | Version                                               |
|-------------------|-------------------------------------------------------|
| Windows®          | Windows Vista x64                                     |
|                   | Windows Server 2003                                   |
|                   | Windows Server 2008                                   |
|                   | Windows XP SP2                                        |
|                   | Windows XP SP3                                        |
|                   | Windows 7                                             |
| Linux & Unix Like | Fedora 9 x64 (2.6.25)                                 |
|                   | Redhat Enterprise 5.0 x64 Version 5.2 (2.6.18)        |
|                   | Redhat Enterprise 5.0 x64 Version 5.3 (2.6.18-128.el5 |
|                   | Fedora Core 5 (2.6.15)                                |
|                   | Fedora 8 (2.6.23.1-42)                                |
|                   | CentOS 5.1 (2.6.18-53)                                |
|                   | FreeBSD 6.3-RC1                                       |

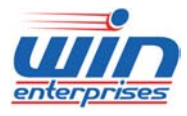

# Custom Embedded Solutions 5.2 System Driver Installation

PL-80230 offers the system driver in the setup CD. Please install the driver

following the procedures.

| 🛃 Intel(R) Chipset Software Installation Utility - InstallShield(R) Wizard 🛛 🗶                                                                                                    |
|----------------------------------------------------------------------------------------------------|
| Extracting Files The contents of this package are being extracted.                                                                                                    |
| Please wait while the InstallShield(R) Wizard extracts the files needed to install<br>Intel(R) Chipset Software Installation Utility on your computer. This may take a few<br>moments. |
| Extracting ich2br.cat                                                                                                    |
| InstallShield                                                                                                    |

# **5.3 LAN Driver Installation**

PL-80230 offers the LAN driver in the setup CD. Please click the Autorun file and install the driver following the procedures.

- 1. Insert the setup CD of PL-80230 into your CD-ROM drive.
- 2. Choose the Drivers file to click the Autorun icon.
- 3. Follow the procedures to finish the installation.

64

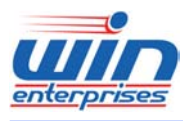

# **Appendix A: Watchdog Timer Programming Guide**

## Watchdog timer overview

As systems continually become more complex, the likelihood that a platform will suffer a hard hang, an operating system (OS) software lockup, or an application lockup is also becoming more likely. Watchdog timer can be used to monitor system software operation and take corrective action if the software fails to function after the programmed period. This section describes the operation of the watchdog timer and how to program it.

## 1. Programming the Watchdog Timer

The WIN ENTERPRISES PL-80230 provides a watchdog timer that can reset the system or activate LAN bypass function. It provides the following function for user programming:

- Can be enabled and disabled by user's program
- Timer can be set from 1 to 255 seconds or 1 to 255 minutes
- Generates a KBRST# (P60) or activate WDTO# (P77) signal if the software fails to reset the timer when timeout.

## 2. Watchdog Timer Control Register

The I/O port address of the watchdog timer is 2EH and 2FH, 2EH is the address port, 2FH is the data port. You must first assign the address of register by writing address value into address port 2EH, then write/read data to/from the assigned register through data port 2FH

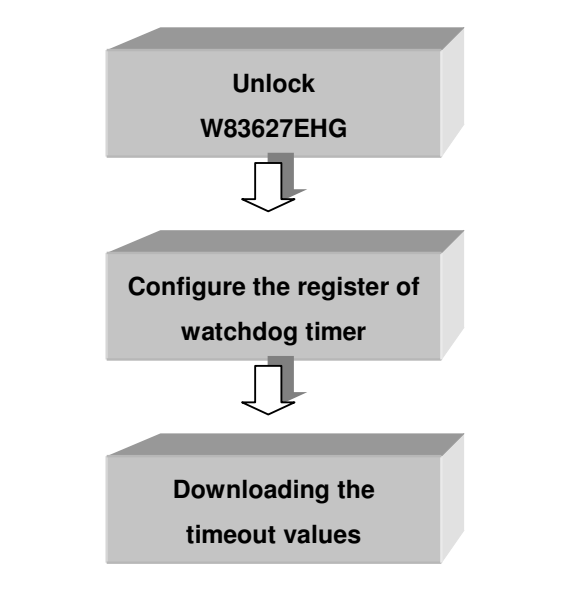

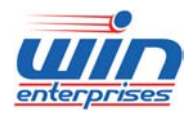

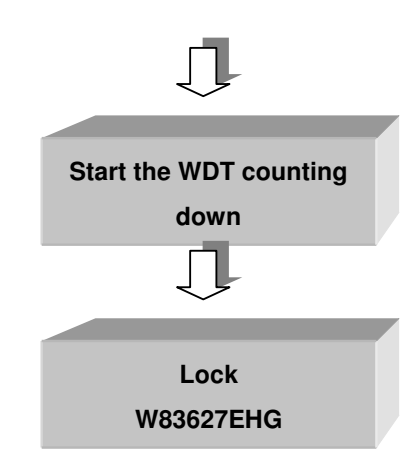

| Watchdog Timer Registers |     |                                                                |  |
|--------------------------|-----|----------------------------------------------------------------|--|
| Address of               | R/W | Value (2FH) and Description                                    |  |
| register (2EH)           |     |                                                                |  |
| 87H                      |     | Write this address to I/O address port 2EH twice to unlock     |  |
|                          |     | the W83627EHG                                                  |  |
| 07H                      | w   | Write 08h to point to logical device 8 and select the register |  |
|                          |     | of watchdog timer.                                             |  |
| 30H                      | R/W | Write 01h to activate WDTO#. Disabled is set as default.       |  |
| CRF5, Bit 3              | R/W | Select WDTO# count mode.                                       |  |
|                          |     | 0: Second Mode                                                 |  |
|                          |     | 1: Minute Mode                                                 |  |
| CRF5, Bit 1              | R/W | Enable / Disable the WDTO# output low pulse to KBRST#          |  |
|                          |     | 0: Disable                                                     |  |
|                          |     | 1: Enable                                                      |  |
| CRF6                     | R/W | Watchdog time-out value.                                       |  |
|                          |     | 0: stop timer [default]                                        |  |
|                          |     | 01~FFh: Writing a non-zero value to this register causes       |  |
|                          |     | the counter to load the value to watchdog counter and start    |  |
|                          |     | counting down. The amount of the count, in seconds or          |  |
|                          |     | minutes, depends on the value set in register CRF5, bit 3.     |  |
|                          |     | This number decides how long the watchdog timer waits          |  |
|                          |     | for strobe before generating an interrupt or reset signal.     |  |
|                          |     | Writing a new value to this register can reset the timer to    |  |

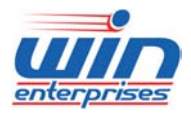

#### **Custom Embedded Solutions**

|     | count with the new value                                       |
|-----|----------------------------------------------------------------|
| ААН | <br>Write this address to I/O port 2EH to lock watchdog timer. |

## 3. Example program 1

Enable watchdog timer and set 10 seconds as timeout interval and issue KBRST# as the time-out event occur.

| ;;Enter the exte                       | nded function mode, interruptible double-write |
|----------------------------------------|------------------------------------------------|
| ;<br>MOV DX,2EH<br>MOV AL,87H          | ; Unlock W83627EHG                             |
| OUT DX,AL                              |                                                |
| OUT DX,AL                              |                                                |
| ;<br>; Configure log<br>               | ical device 8                                  |
| ,<br>MOV AL,07H<br>OUT DX,AL<br>INC DX | ; Point to Logical Device Number Reg.          |
| MOV AL,08H<br>OUT DX,AL                | ; Select logical device 8                      |
| ; Set second as                        | s counting unit and KBRST# time-out event      |
| ;<br>DEC DX                            |                                                |
| MOV AL,F5H                             |                                                |
| OUT DX,AL<br>INC DX                    | ; Select CRF5                                  |
| IN AL,DX                               |                                                |
| AND AL,F5H<br>OR AL,02H                | ; Set Watchdog time-our to second mode         |
| OUT DX,AL<br>;                         | ; Enable the WDTO# output low pulse to KBRST#  |
|                                        |                                                |

; Load 10 seconds to Watchdog Counter and start counting down

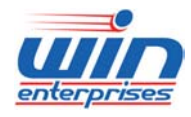

#### **Custom Embedded Solutions**

| ;                             |                                    |  |  |  |
|-------------------------------|------------------------------------|--|--|--|
| DEC DX                        |                                    |  |  |  |
| MOV AL,F6H                    |                                    |  |  |  |
| OUT DX,AL                     | ; Select CRF6                      |  |  |  |
| INC DX                        |                                    |  |  |  |
| MOV AL,0AH                    |                                    |  |  |  |
| OUT DX,AL                     | ; Time-out occurs after 10 seconds |  |  |  |
| ;                             |                                    |  |  |  |
| ; Exit extended function mode |                                    |  |  |  |
| ;                             |                                    |  |  |  |
| DEC DX                        |                                    |  |  |  |
| MOV AL,AAH                    |                                    |  |  |  |
| OUT DX,AL                     |                                    |  |  |  |

### 4. Example program 2

Enable watchdog timer and set 2 minutes as timeout interval and set WDTO# signal as the time-out event to control LAN by-pass or activate hardware reset through JP2. Please refer to jumper setting section for more detail information.

;-----;Enter the extended function mode, interruptible double-write :-----MOV DX,2EH ; Unlock W83627EHG MOV AL,87H OUT DX,AL OUT DX,AL ;-----; Configure logical device 8 ;-----MOV AL,07H OUT DX,AL ; Point to Logical Device Number Reg. INC DX MOV AL,08H OUT DX,AL ; Select logical device 8

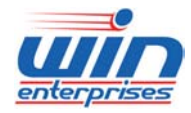

#### **Custom Embedded Solutions**

;-----; Set minute as counting unit :-----DEC DX MOV AL, F5H OUT DX,AL ; Select CRF5 INC DX MOV AL,08H OUT DX,AL ; Set Watchdog time-our to minute mode ;-----; Load 2 minutes to Watchdog Counter and start counting down ;-----DEC DX MOV AL, F6H OUT DX,AL ; Select CRF6 INC DX MOV AL,02H OUT DX,AL ; Time-out occurs after 2 minutes ;-----; Exit extended function mode ;-----DEC DX MOV AL, AAH OUT DX,AL

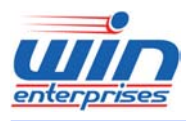

# **Appendix B: LAN Bypass Programming Guide**

WIN ENTERPRISES PL-80230 provides LAN bypass functionality to ensure that data can still pass through the device, even when it is powered off. This feature helps ensure the continuous flow of data through the device in the event of a hardware failure. For network security appliances deployed at the gateway, for example, it is crucial that they provide LAN bypass functionality to ensure that hardware failure on these appliances will not bring down the entire network. Related BIOS settings are in the "South Bridge Configuration" section.

## **1. LAN Bypass Definition**

There are four bypass settings in BIOS setup. Power off LAN Bypass1: Enable/Disable Power on LAN Bypass1: Enable/Disable Power off LAN Bypass2: Enable/Disable Power on LAN Bypass2: Enable/Disable Note: You must set "Power off LAN Bypass1" to "Enable" to get the "Power on LAN Bypass1" setup item and set "Power off LAN Bypass2" to "Enable" to get the "Power on LAN Bypass2" setup item.

| Power status | BIOS Bypass setting              | Bypass Behavior |  |
|--------------|----------------------------------|-----------------|--|
| ON           | Power off LAN Bypass1/2: Disable | A               |  |
|              | Power on LAN Bypass1/2: Disable  |                 |  |
|              | Power off LAN Bypass1/2: Enable  | В               |  |
|              | Power on LAN Bypass1/2: Enable   |                 |  |
| OFF          | Power off LAN Bypass1/2: Disable | С               |  |
|              | *** Note                         |                 |  |
|              | Power off LAN Bypass1/2: Enable  | A               |  |
|              | Power on LAN Bypass1/2: Disable  |                 |  |

| There are three behaviors | of the LAN | Bypass function. |
|---------------------------|------------|------------------|
|---------------------------|------------|------------------|

Note: If "Power off LAN Bypass1/2" set to "Disable", the "Power on LAN Bypass1/2" "Enable" can not be selected.

The PL-80230 provides four LAN ports with bypass function. The BIOS "Power on/off LAN Bypass1" settings control LAN ports on CN30 & CN31 (Segment 1)

70

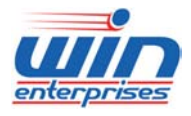

## **Custom Embedded Solutions**

and "Power on/off LAN Bypass2" settings control LAN ports on CN28 & CN29 (Segment 2). Each segment is controllable through GPIO pins.

## **Bypass Behavior A:**

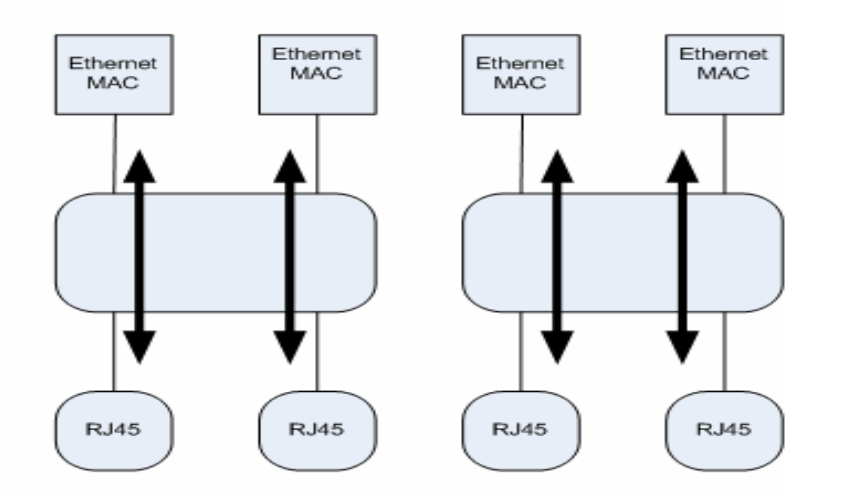

#### **Bypass Behavior B:**

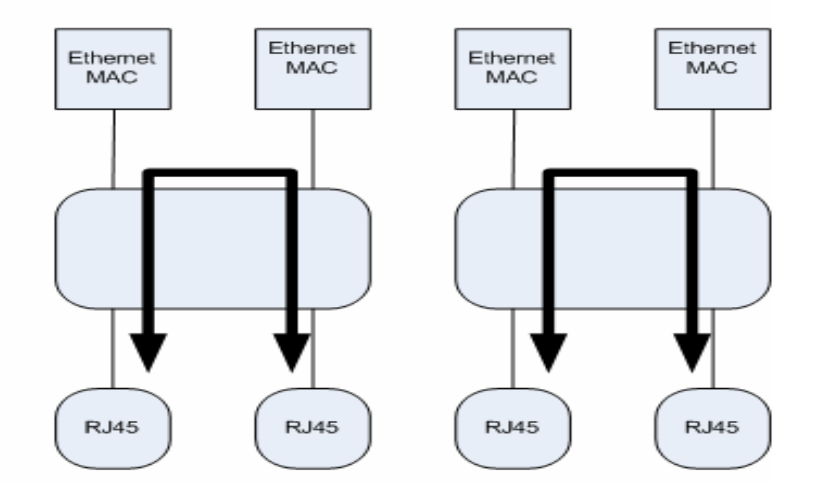

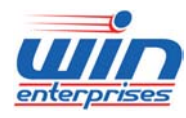

#### **Custom Embedded Solutions**

#### **Bypass Behavior C:**

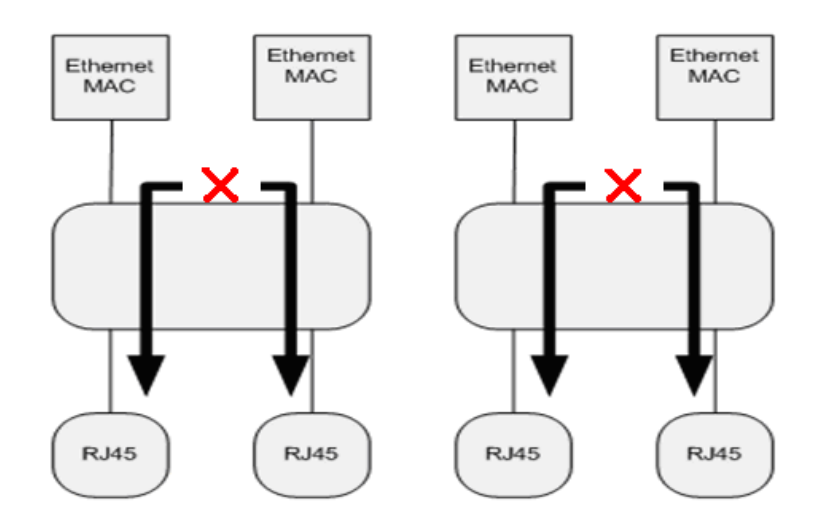

#### 2. How to control Segment 1 & 2 bypass function by watchdog timer

Please follow below steps to set the LAN bypass function control by watchdog timer.

- (1). Setup jumper JP2 to 1-2 shorted to enable bypass function when watchdog timer time-out.
- (2). Refer to watchdog timer section to set timer interval value and enable watchdog timer.

*Note: Once the watchdog timer time-out you need to restart the system to reset the timer.* 

# 3. How to control Segment 1 & 2 LAN bypass function by GPIO during power on state

The bypass function can be enabled or disabled through ICH GPIO38 & GPIO39 during power on state. Below is the I/O port address and control bit.

| Power ON State Bypass Control Status Register |       |       |       |       |       |       |       |  |  |
|-----------------------------------------------|-------|-------|-------|-------|-------|-------|-------|--|--|
| I/O Address: 4B8H                             |       |       |       |       |       |       |       |  |  |
| Bit 7                                         | Bit 6 | Bit 5 | Bit 4 | Bit 3 | Bit 2 | Bit 1 | Bit 0 |  |  |
| W                                             | W     | Х     | Х     | Х     | Х     | Х     | Х     |  |  |

W: Write, X: Not used
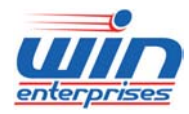

### Bit 7:

- 0 Set segment 2 bypass to disable when power on
- 1 Set segment 2 bypass to enable when power on

#### Bit 6:

- 0 Set segment 1 bypass to disable when power on
- 1 Set segment 1 bypass to enable when power on

Please follow below steps to set the LAN bypass function control by GPIO.

- (1). Setup JP6 to 1-2 to enable bypass segment 1 function control by GPIO38.
- (2). Setup JP7 to 1-2 to enable bypass segment 2 function control by GPIO39.
- (3). Refer to below program code and set segment 1 & 2 LAN ports to bypass state or normal state.

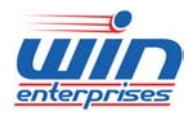

### **Custom Embedded Solutions**

### Segment 1: Control by GPIO 38

Normal state (Behavior A)

| MOV DX, 4B8H | ;address       |
|--------------|----------------|
| IN AX, DX    | ;read value    |
| AND AL, 0BFH | ;mask bit 6    |
| OR AL, 00H   | ;set bit 6 = 0 |
| OUT DX, AL   | ;send value    |

#### Bypass Enabled (Behavior B)

| ================= |                |
|-------------------|----------------|
| MOV DX, 4B8H      | ;address       |
| IN AX, DX         | ;read value    |
| AND AL, 0BFH      | ;mask bit 6    |
| OR AL, 40H        | ;set bit 6 = 1 |
| OUT DX, AL        | ;send value    |

#### Segment 2: Control by GPIO 39

Normal state (Behavior A)

| MOV DX, 4B8H | ;address       |
|--------------|----------------|
| IN AX, DX    | ;read value    |
| AND AL, 07FH | ;mask bit 7    |
| OR AL, 00H   | ;set bit 7 = 0 |
| OUT DX, AL   | ;send value    |

#### Bypass Enabled (Behavior B)

| ======================================= |                |
|-----------------------------------------|----------------|
| MOV DX, 4B8H                            | ;address       |
| IN AX, DX                               | ;read value    |
| AND AL, 07FH                            | ;mask bit 7    |
| OR AL, 80H                              | ;set bit 7 = 1 |
| OUT DX, AL                              | ;send value    |

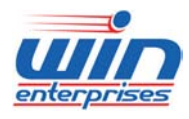

# 4. How to control Segment 1 & 2 LAN bypass function by GPIO during power off state

The power off bypass function can be enabled or disabled through W83627EHG GPO30 ~33. Below is the I/O port address and control bit.

| Power off State Bypass Control Status Register  |                         |  |  |  |  |  |  |  |
|-------------------------------------------------|-------------------------|--|--|--|--|--|--|--|
| Logical device 9, CRF1                          |                         |  |  |  |  |  |  |  |
| Bit 7 Bit 6 Bit 5 Bit 4 Bit 3 Bit 2 Bit 1 Bit 0 |                         |  |  |  |  |  |  |  |
| Х                                               | X X X X R/W R/W R/W R/W |  |  |  |  |  |  |  |

R/W: Read/Write, X: Not used

Bit [1:0]

01 - Set segment 1 bypass to enable when power off

10 - Set segment 1 bypass to disable when power off

Bit [3:2]

01 - Set segment 2 bypass to enable when power off

10 - Set segment 2 bypass to disable when power off

Refer to below program code and set segment 1 & 2 LAN ports to bypass state or disable when power is off.

# Segment 1: Control by CRF1 bit 1 & 0

### Bypass disabled when power off

;-----;Enter the extended function mode, interruptible double-write

| MOV DX, 87H | ;address        |
|-------------|-----------------|
| MOV AL, 2EH | ;Index          |
| OUT DX, AL  | ;enter super IO |
| OUT DX, AL  | ;enter super IO |
| ;           |                 |
|             |                 |

------

; Configure logical device 9

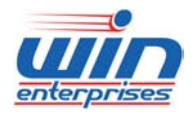

| MOV DX, 2EH               |                                              |
|---------------------------|----------------------------------------------|
| MOV AL, 07H               |                                              |
| OUT DX, AL                | ;O 2E 07                                     |
| MOV DX, 2FH               |                                              |
| MOV AL, 09H               |                                              |
| OUT DX, AL                | ;O 2F 09 (select logic device 9)             |
| ;; Read CRF1 and set I    | bit 1= 1, bit 0= 0 to disable bypass circuit |
| MOV DX, 2EH               |                                              |
| MOV AL, 0F1H              |                                              |
| OUT DX, AL                | ;O 2E F1                                     |
| MOV DX, 2FH               |                                              |
| IN AL, DX                 | ;read F1                                     |
| AND AL, 0FCH              | ;mask bit 1, bit 0                           |
| OR AL, 02H                | ;set bit 1= 1, bit 0= 0                      |
| OUT DX, AL                | ;send value                                  |
| ;; Exit extended functior | n mode                                       |
| ;<br>MOV DX, 2EH          |                                              |
| MOV AL, 0AAH              |                                              |
| OUT DX, AL                | ;close super IO                              |
| Bypass enabled whe        | n power off                                  |
| ;;Enter the extended fur  | nction mode, interruptible double-write      |
| ,<br>MOV DX, 87H          | ;address                                     |
| MOV AL, 2EH               | ;Index                                       |
| OUT DX, AL                | ;enter super IO                              |
| OUT DX, AL                | ;enter super IO                              |
| ;; Configure logical devi | ce 9                                         |
| ;<br>MOV DX, 2EH          |                                              |
|                           |                                              |

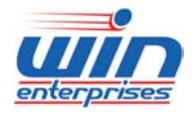

| MOV AL, 07H                                |                                               |
|--------------------------------------------|-----------------------------------------------|
| OUT DX, AL                                 | ;O 2E 07                                      |
| MOV DX, 2FH                                |                                               |
| MOV AL, 09H                                |                                               |
| OUT DX, AL                                 | ;O 2F 09 (select logic device 9)              |
| ;;<br>; Read CRF1 and set                  | t bit 1= 0, bit 0= 1 to enable bypass circuit |
| ,<br>MOV DX, 2EH                           |                                               |
| MOV AL, 0F1H                               |                                               |
| OUT DX, AL                                 | ;O 2E F1                                      |
| MOV DX, 2FH                                |                                               |
| IN AL, DX                                  | ;read F1                                      |
| AND AL, 0FCH                               | ;mask bit 1, bit 0                            |
| OR AL, 01H                                 | ;set bit 1= 0, bit 0= 1                       |
| OUT DX, AL                                 | ;send value                                   |
| ; Exit extended functio                    | on mode                                       |
| ;<br>MOV DX, 2EH                           |                                               |
| MOV AL, 0AAH                               |                                               |
| OUT DX, AL                                 | ;close super IO                               |
|                                            |                                               |
| Segment 2: Control I<br>Bypass disabled wh | by CRF1 bit 3 & 2<br>nen power off            |
| ;                                          |                                               |
| ;Enter the extended fu                     | Inction mode, interruptible double-write      |
| ,<br>MOV DX, 87H                           | ;address                                      |
| MOV AL, 2EH                                | ;Index                                        |
| OUT DX, AL                                 | ;enter super IO                               |
| OUT DX, AL                                 | ;enter super IO                               |
| ; Configure logical dev                    | <i>v</i> ice 9                                |
| ,                                          |                                               |

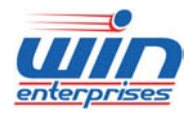

| MOV DX, 2EH             |                                              |
|-------------------------|----------------------------------------------|
| MOV AL, 07H             |                                              |
| OUT DX, AL              | ;O 2E 07                                     |
| MOV DX, 2FH             |                                              |
| MOV AL, 09H             |                                              |
| OUT DX, AL              | ;O 2F 09 (select logic device 9)             |
| ;                       |                                              |
| ; Read CRF1 and set .   | bit 3= 1, bit 2= 0 to disable bypass circuit |
| ,<br>MOV DX, 2EH        |                                              |
| MOV AL, 0F1H            |                                              |
| OUT DX, AL              | ;O 2E F1                                     |
| MOV DX, 2FH             |                                              |
| IN AL, DX               | ;read F1                                     |
| AND AL, 0F3H            | ;mask bit 3, bit 2                           |
| OR AL, 08H              | ;set bit 3= 1, bit 2= 0                      |
| OUT DX, AL              | ;send value                                  |
| ;                       |                                              |
| ; Exit extended functio | n mode                                       |
| ;<br>MOV DX. 2EH        |                                              |
| MOV AL, 0AAH            |                                              |
| OUT DX, AL              | ;close super IO                              |
|                         |                                              |
| Sypass enabled whe      | n power off                                  |
| ;Enter the extended fu  | nction mode, interruptible double-write      |
| ;                       |                                              |
| MOV DX, 87H             | ;address                                     |
| MOV AL, 2EH             | ;Index                                       |
| OUT DX, AL              | ;enter super IO                              |
| OUT DX, AL              | ;enter super IO                              |
| ;                       |                                              |
|                         |                                              |
| MOV DX 2FH              |                                              |
|                         |                                              |

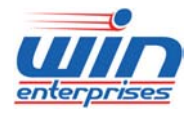

# Custom Embedded Solutions

| MOV AL, 07H                 |                                        |
|-----------------------------|----------------------------------------|
| OUT DX, AL                  | ;O 2E 07                               |
| MOV DX, 2FH                 |                                        |
| MOV AL, 09H                 |                                        |
| OUT DX, AL                  | ;O 2F 09 (select logic device 9)       |
| ;                           |                                        |
| ; Read CRF1 and set bit 3   | = 0, bit 2= 1 to enable bypass circuit |
| ;                           |                                        |
| MOV DX, 2EH                 |                                        |
| MOV AL, 0F1H                |                                        |
| OUT DX, AL                  | ;0 2E F1                               |
| MOV DX, 2FH                 |                                        |
| IN AL, DX                   | ;read F1                               |
| AND AL, 0F3H                | ;mask bit 3, bit 2                     |
| OR AL, 04H                  | ;set bit3 = 0, bit 2= 1                |
| OUT DX, AL                  | ;send value                            |
| ;                           |                                        |
| ; Exit extended function mo | ode                                    |
| ;                           |                                        |
| MOV DX, 2EH                 |                                        |
| MOV AL, 0AAH                |                                        |
| OUT DX, AL                  | ;close super IO                        |

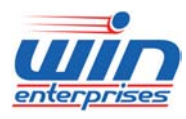

#### 5. How to save bypass settings into CMOS data

Normally the LAN bypass function is set by BIOS settings. The user also can change the LAN bypass settings by previous program. But the new settings will be changed back to BIOS default when recycle the power supply or system reboot. If you want the new settings also update to BIOS setup setting, please add below sample code to the end of previous section program.

MOV DX, 72H MOV AL, 29H OUT DX, AL MOV DX, 73H MOV AL, #value# OUT DX, AL

| Segment 1 | OFF | D   | Е   | Е   | Е   | Е   | Е   | Е   | D   | D   |
|-----------|-----|-----|-----|-----|-----|-----|-----|-----|-----|-----|
| Segment 1 | ON  | D   | D   | Е   | Е   | Е   | D   | D   | D   | D   |
| Segment 2 | OFF | D   | D   | D   | Е   | Е   | Е   | Е   | Е   | Е   |
| Segment 2 | ON  | D   | D   | D   | D   | Е   | Е   | D   | D   | Е   |
| Value     |     | 7Bh | 6Bh | 63H | 23H | 03H | 0BH | 2BH | 3BH | 1BH |

D=disable, E=enable

ON= power on bypass status

OFF= power off bypass status

#### For example:

Power off LAN Segment 1 bypass: Enable

Power on LAN Segment 1 bypass: Disable

Power off LAN Segment 2 bypass: Enable

Power on LAN Segment 2 bypass: Enable

#### Sample code:

MOV DX, 72H MOV AL, 29H OUT DX, AL MOV DX, 73H MOV AL, 0BH

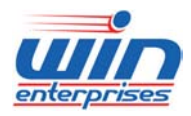

**Custom Embedded Solutions** 

OUT DX, AL

### 6. How to control R137 LAN bypass function by GPIO during power on state

The bypass function can be enabled or disabled through ICH GPIO33 during power on state. Below is the I/O port address and control bit.

| Power ON State Bypass Control Status Register   |  |  |  |  |  |  |  |  |
|-------------------------------------------------|--|--|--|--|--|--|--|--|
| I/O Address: 4B8H                               |  |  |  |  |  |  |  |  |
| Bit 7 Bit 6 Bit 5 Bit 4 Bit 3 Bit 2 Bit 1 Bit 0 |  |  |  |  |  |  |  |  |
| W W X X X W X                                   |  |  |  |  |  |  |  |  |

W: Write, X: Not used

Bit 1

1 - Set segment 1 bypass to disable when power on

0 - Set segment 1 bypass to enable when power on

## Segment 1: Control by GPIO 33

### Normal state (Behavior A)

| MOV DX, 4B8H | ;address       |
|--------------|----------------|
| IN AX, DX    | ;read value    |
| AND AL, 0FDH | ;mask bit 1    |
| OR AL, 02H   | ;set bit 1 = 1 |
| OUT DX, AL   | ;send value    |

## Bypass Enabled (Behavior B)

MOV DX, 4B8H ;address IN AX, DX ;read value AND AL, 0FDH ;mask bit 1 OR AL, 00H ;set bit 1 = 0 OUT DX, AL ;send value

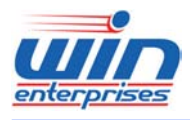

# **Custom Embedded Solutions** Appendix C: Programming the GPIO

| bit  | 7     | 6     | 5     | 4     | 3     | 2     | 1     | 0     |
|------|-------|-------|-------|-------|-------|-------|-------|-------|
| GPIO | GPO 7 | GPO 6 | GPO 5 | GPO 4 | GPI 3 | GPI 2 | GPI 1 | GPI 0 |

# **Programming of the GPI**

0: LOW; 1: HIGH

| GPI 3 | GPI 2 | GPI 1 | GPI 0 | Data |
|-------|-------|-------|-------|------|
| Bit 3 | Bit 2 | Bit 1 | Bit 0 |      |
| 0     | 0     | 0     | 0     | x0   |
| 0     | 0     | 0     | 1     | x1   |
| 0     | 0     | 1     | 0     | x2   |
| 0     | 0     | 1     | 1     | x3   |
| 0     | 1     | 0     | 0     | x4   |
| 0     | 1     | 0     | 1     | x5   |
| 0     | 1     | 1     | 0     | x6   |
| 0     | 1     | 1     | 1     | x7   |
| 1     | 0     | 0     | 0     | x8   |
| 1     | 0     | 0     | 1     | x9   |
| 1     | 0     | 1     | 0     | xA   |
| 1     | 0     | 1     | 1     | xB   |
| 1     | 1     | 0     | 0     | xC   |
| 1     | 1     | 0     | 1     | xD   |
| 1     | 1     | 1     | 0     | хE   |
| 1     | 1     | 1     | 1     | xF   |

Note: x is the reserved data.

# Programming of the GPO 0: LOW; 1: HIGH

| GPO 7 | GPO 6 | GPO 5 | GPO 4 | Data |
|-------|-------|-------|-------|------|
| Bit 7 | Bit 6 | Bit 5 | Bit 4 |      |
| 0     | 0     | 0     | 0     | 0x   |
| 0     | 0     | 0     | 1     | 1x   |

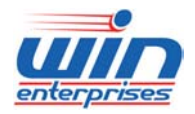

### Custom Embedded Solutions

| 0 | 0 | 1 | 0 | 2x |
|---|---|---|---|----|
| 0 | 0 | 1 | 1 | 3x |
| 0 | 1 | 0 | 0 | 4x |
| 0 | 1 | 0 | 1 | 5x |
| 0 | 1 | 1 | 0 | 6x |
| 0 | 1 | 1 | 1 | 7x |
| 1 | 0 | 0 | 0 | 8x |
| 1 | 0 | 0 | 1 | 9x |
| 1 | 0 | 1 | 0 | Ax |
| 1 | 0 | 1 | 1 | Bx |
| 1 | 1 | 0 | 0 | Cx |
| 1 | 1 | 0 | 1 | Dx |
| 1 | 1 | 1 | 0 | Ex |
| 1 | 1 | 1 | 1 | Fx |

Note: x is the reserved data.

#### DOS DEBUG

# Program 1: Initializing the GPIO

| -O 2E 87 |                                       |
|----------|---------------------------------------|
| -O 2E 87 |                                       |
| -O 2E 29 | //configuration register(CR29)        |
| -O 2F 01 | //set GPIO ,not GAME PORT             |
| -O 2E 07 | //point to logical device number reg. |
| -O 2F 07 | //select logical device 7             |
| -O 2E 30 | //configuration register(CR30)        |
| -O 2F 01 | //open logical device control         |
| -O 2E F0 | //configuration register(CRf0)        |
| -O 2F 0F | // 00001111: 0=ouput; 1=input         |
| 1        |                                       |

### Program 2: Programming of the GPI

| -O 2E F1 |                         |
|----------|-------------------------|
| -I 2F    | // read value (00 ~ FF) |

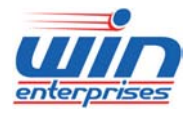

Program 3: Programming of the GPO

```
-O 2E F1
```

```
-O 2F Xx // X= (0 ~ F) output value; x=(0 ~ F) don't care
```

# **Appendix D: System Resources**

# **Interrupt Controller:**

The PL-80230 is a fully PC compatible appliance. If you would like to use extra add-on cards be sure that the IRQs do not conflict.

Any remaining IRQs then may be assigned to this PCI Bus. You are able to use Microsoft's Diagnostic (MDS.EXE) utility included in Windows directory to see their map.

| IRQ   | Assignment                                  |
|-------|---------------------------------------------|
| IRQ0  | Timer                                       |
| IRQ1  | Keyboard                                    |
| IRQ2  | Interrupt rerouting from IRQ8 through IRQ15 |
| IRQ3  | COM2                                        |
| IRQ4  | COM1                                        |
| IRQ5  | PCI-PCI Bridge                              |
| IRQ6  | PCI-PCI Bridge                              |
| IRQ7  | LPT1                                        |
| IRQ8  | RTC                                         |
| IRQ9  | ISA/free                                    |
| IRQ10 | PCI-PCI Bridge                              |
| IRQ11 | PCI-PCI Bridge                              |
| IRQ12 | ISA/free                                    |
| IRQ13 | Coprocessor                                 |
| IRQ14 | ISA/free                                    |
| IRQ15 | ISA/free                                    |

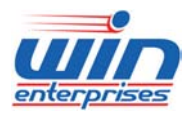

## **DMA Channel Assignment:**

Channel 4 is by default used to cascade to two controllers

| Channel | Assignment                 |
|---------|----------------------------|
| DMA0    | ISA/Free                   |
| DMA1    | ISA/Free                   |
| DMA2    | ISA/Free                   |
| DMA3    | ISA/Free                   |
| DMA4    | AT DMA controller /Cascade |
| DMA5    | ISA/Free                   |
| DMA6    | ISA/Free                   |
| DMA7    | ISA/Free                   |

## Memory Map:

The following table indicates memory of PL-80230. The address ranges specify the runtime code length.

# Memory below 1MB (1MB ~ 640KB)

| Address Range | Туре | Owner       |
|---------------|------|-------------|
| A0000 ~ AFFFF | ISA  | VGA Adapter |
| B0000 ~ BFFFF | ISA  | VGA Adapter |
| C0000 ~ CC3FF | ISA  | Adapter ROM |
| E0000 ~ EFFFF | ISA  | Mapped RAM  |
| F0000 ~ FFFFF | ISA  | System BIOS |

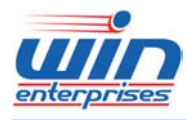

# Memory above 1MB (1MB ~ 1012352 KB)

| Address Range     | Туре | Owner          |
|-------------------|------|----------------|
| D0000000~DFFFFF3  | PCI  | VGA Adapter    |
| FDFFB800~FDFFBBFF | PCI  | IDE Controller |
| FE000000~FE3FFFB  | PCI  | VGA Adapter    |
| FE400000~FE4FFFFF | PCI  | PCI-PCI Bridge |
| FE500000~FE6FFFFF | PCI  | PCI-PCI Bridge |
| FE700000~FE7FFFFF | PCI  | PCI-PCI Bridge |
| FE800000~FE8FFFFF | PCI  | PCI-PCI Bridge |
| FE900000~FE9FFFFF | PCI  | PCI-PCI Bridge |
| FEA00000~FEAFFFF  | PCI  | PCI-PCI Bridge |
| FEB00000~FEBFFFFF | PCI  | PCI-PCI Bridge |

# System Memory Map

| Start High | Start Low | Size High | Size     | Туре       |
|------------|-----------|-----------|----------|------------|
| 0000000    | 00000000  | 00000000  | 0009FC00 | Available  |
| 0000000    | 0009FC00  | 00000000  | 00000400 | Reserved   |
| 0000000    | 000E0000  | 00000000  | 00020000 | Reserved   |
| 0000000    | 00100000  | 00000000  | 3DCA0000 | Available  |
| 0000000    | 3DDA0000  | 00000000  | 0000E000 | ACPI Space |
| 0000000    | 3DDAE000  | 00000000  | 00042000 | NVS Space  |
| 00000000   | 3DDF0000  | 00000000  | 00010000 | Reserved   |
| 0000000    | 3DE00000  | 00000000  | 02200000 | Reserved   |
| 00000000   | FEE00000  | 00000000  | 00001000 | Reserved   |
| 0000000    | FFE00000  | 00000000  | 00200000 | Reserved   |

# I/O Map:

The addresses shown in the table are typical locations

| I/O Port | Assignment                         |
|----------|------------------------------------|
| 0 ~ F    | AT DMA controller                  |
| 20 ~ 21  | AT interrupt controller            |
| 2E ~ 2F  | Motherboard Resource               |
| 40 ~ 43  | 8254 Compatible Programmable Timer |

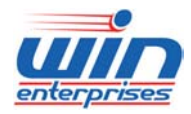

| 60          | IBM Enhanced keyboard controller |  |  |
|-------------|----------------------------------|--|--|
| 61          | AT Style Speaker                 |  |  |
| 64          | IBM Enhanced keyboard controller |  |  |
| 70 ~ 71     | Real Time Clock                  |  |  |
| 72 ~ 75     | Motherboard Resource             |  |  |
| 80 ~ 90     | AT DMA controller                |  |  |
| 94 ~ 9F     | AT DMA controller                |  |  |
| A0 ~ A1     | AT interrupt controller          |  |  |
| C0 ~ DE     | AT DMA controller                |  |  |
| F0 ~ FF     | Math Coprocessor                 |  |  |
| 2F8 ~ 2FF   | COM2                             |  |  |
| 378 ~ 37F   | LPT1                             |  |  |
| 3B0 ~ 3BB   | VGA Adapter                      |  |  |
| 3C0 ~ 3DF   | VGA Adapter                      |  |  |
| 3F8 ~ 3FF   | COM1                             |  |  |
| 400 ~ 41E   | SMBus Controller                 |  |  |
| 480 ~ 4BF   | Motherboard Resource             |  |  |
| 4D0 ~ 4D1   | Motherboard Resource             |  |  |
| 800 ~ 87F   | Motherboard Resource             |  |  |
| 8F0 ~ 8FF   | Motherboard Resource             |  |  |
| A00 ~ A0F   | Motherboard Resource             |  |  |
| A10 ~ A1F   | Motherboard Resource             |  |  |
| CF8 ~ CFF   | Motherboard Resource             |  |  |
| 6800 ~ 680E | IDE Controller                   |  |  |
| 6880 ~ 6882 | IDE Controller                   |  |  |
| 6C00 ~ 6C06 | IDE Controller                   |  |  |
| 7000 ~ 7002 | IDE Controller                   |  |  |
| 7080 ~ 7086 | IDE Controller                   |  |  |
| 7400 ~ 741E | USB Controller                   |  |  |
| 7480 ~ 749E | USB Controller                   |  |  |
| 7800 ~ 781E | USB Controller                   |  |  |
| 7880 ~ 789E | USB Controller                   |  |  |
| 7C00 ~ 7C06 | VGA Adapter                      |  |  |
| 8000 ~ 8FFF | PCI-PCI Bridge                   |  |  |
| 9000 ~ 9FFF | PCI-PCI Bridge                   |  |  |

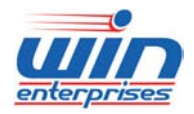

| A000 ~ AFFF | PCI-PCI Bridge |
|-------------|----------------|
| B000 ~ BFFF | PCI-PCI Bridge |
| C000 ~ CFFF | PCI-PCI Bridge |
| D000 ~ DFFF | PCI-PCI Bridge |
| E000 ~ EFFF | PCI-PCI Bridge |
| FFA0 ~ FFAE | IDE Controller |

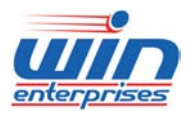

# Custom Embedded Solutions

# Appendix E: Cable Development Kit

The PL-80230 offers some cables for development use.

# <u>DK001</u>

| Item & Description            | Part No.       | Qty |
|-------------------------------|----------------|-----|
| Ethernet Cat.5 Cable 2M/ RoHS | CB-EC5200-00   | 1   |
| Cross Over 2M Color/ RoHS     | CB-CO5202/4-00 | 1   |
| RJ45 to DB9 2M Cable/ RoHS    | CB-RJDB91-00   | 1   |
| 2m null modem cable/ RoHS     | CB-DB9200-01   | 1   |
| VGA CABLE (2mm) 15CM/ RoHS    | CB-IVGA01-00   | 1   |
| KB/MS CABLE 15CM/ RoHS        | CB-IPS200-00   | 1   |
| USB CABLE w/ Bracket/ RoHS    | CB-IUSB01-00   | 1   |

CB-EC5200-00

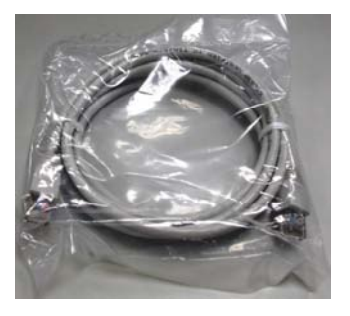

CB-DB9200-00

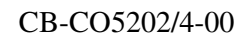

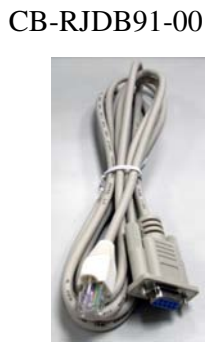

CB-IVGA01-00

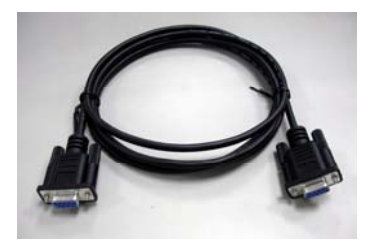

CB-IPS200-00

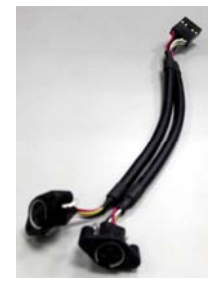

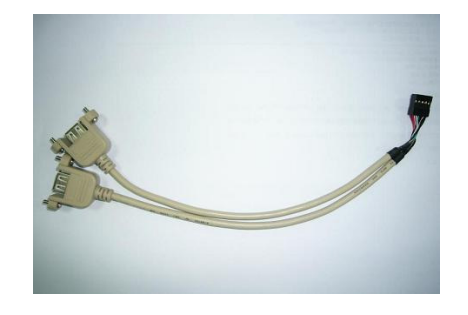

CB-IUSB01-00